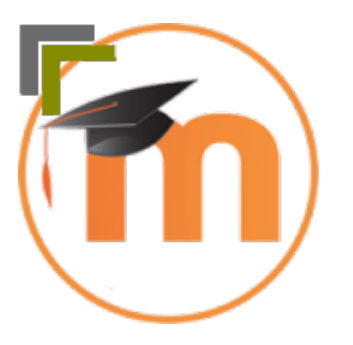

## Modul Pembangunan Antaramuka Laman Web

(1 - Pengenalan Laman Web & Perisian Pembangunan Laman Web)

(syamsulum@gmail.com) Amali 1 AMALI 1: Menghasilkan laman web menggunakan Jimdo.com

Melalui amali ini, para pelajar akan didedahkan dengan kemahiran asas pembangunan laman web menggunakan platform Jimdo.com

## Arahan

- 1. Buka laman Jimdo.com pada pelayar web
- 2. Klik butang Start Now

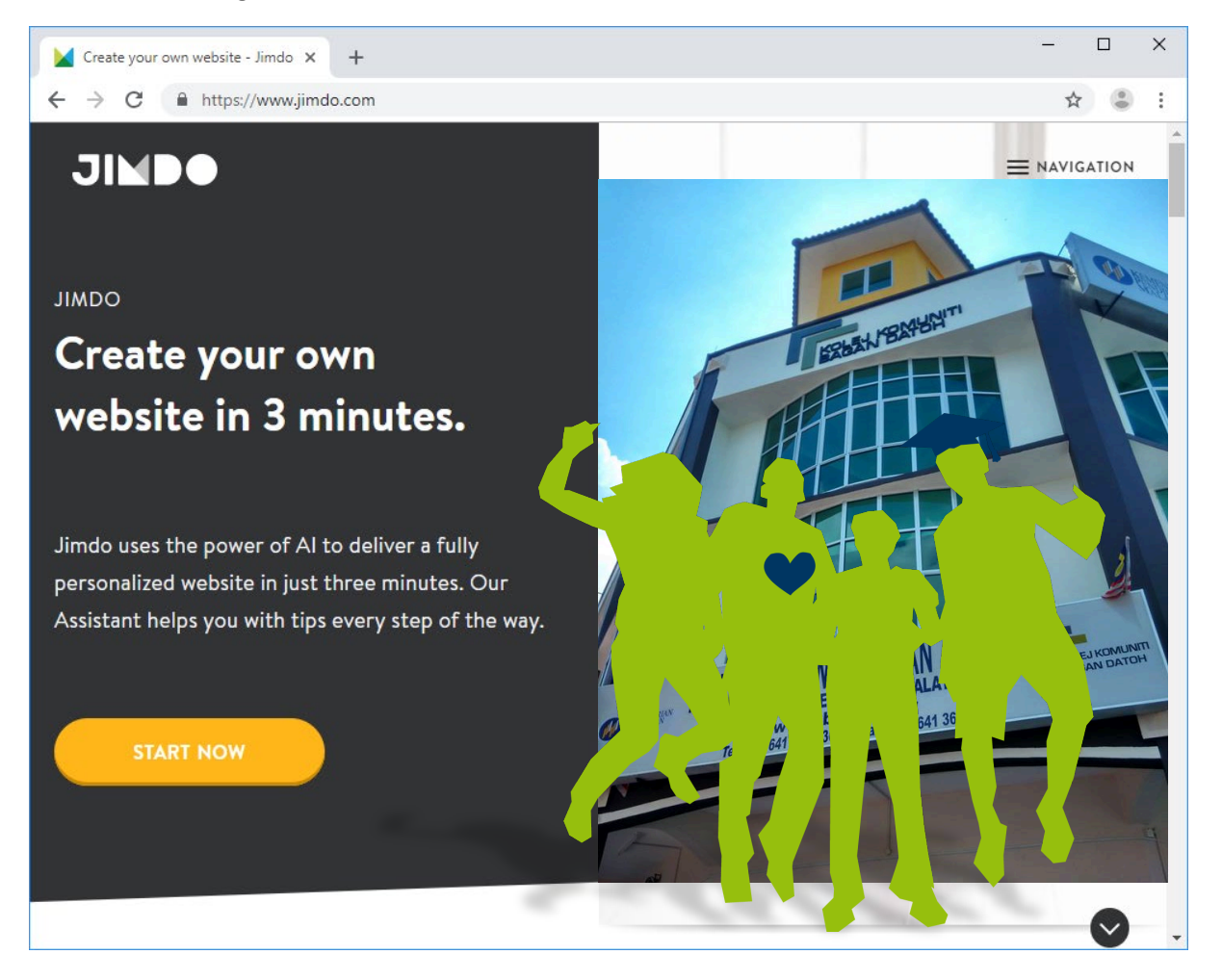

3. Masukkan butiran email dan password. Tandakan setuju pada Jimdo Terms of Services dan klik Sign Up.

| Signup 🗙                                             | +                                       |                                                    | -  | - | × |
|------------------------------------------------------|-----------------------------------------|----------------------------------------------------|----|---|---|
| $\leftrightarrow$ $\rightarrow$ C $$ https://account | .e.jimdo.com/en/accounts/signup/?ne     | xt=/openid/authorize%3Fclient_id%3Dthe-signup-flo. | 07 | ☆ | : |
|                                                      | JI                                      |                                                    |    |   | Í |
|                                                      | Sign up for you                         | ır website here.                                   |    |   |   |
|                                                      |                                         |                                                    |    |   |   |
|                                                      | SIGN UP                                 | LOG IN                                             |    |   |   |
|                                                      | E-mail                                  |                                                    |    |   |   |
|                                                      | syamsulum@yahoo.com                     |                                                    |    |   |   |
|                                                      | Password                                |                                                    |    |   |   |
|                                                      | •••••                                   | ۲                                                  |    |   |   |
|                                                      | Password must be at least 5 characte    | ers.                                               |    |   |   |
|                                                      | I would like to be informed abou        | it offers and updates via email.                   |    |   |   |
|                                                      | ✓ The Jimdo <u>Terms of Service</u> app | ly.                                                |    |   |   |
|                                                      | The Jimdo <u>Privacy Policy</u> applies | 5.                                                 |    |   |   |
|                                                      | Sigr                                    | n up                                               |    |   |   |
|                                                      |                                         |                                                    |    |   |   |
|                                                      | 0                                       | or                                                 |    |   |   |
| f                                                    | Sign up with Facebook                   | G Sign up with Google                              |    |   |   |

4. Buka inbox email yang digunakan semasa pendaftaran Jimdo tadi. Buka email dari Jimdo dan klik butang Confirm Now. Email anda akan disahkan.

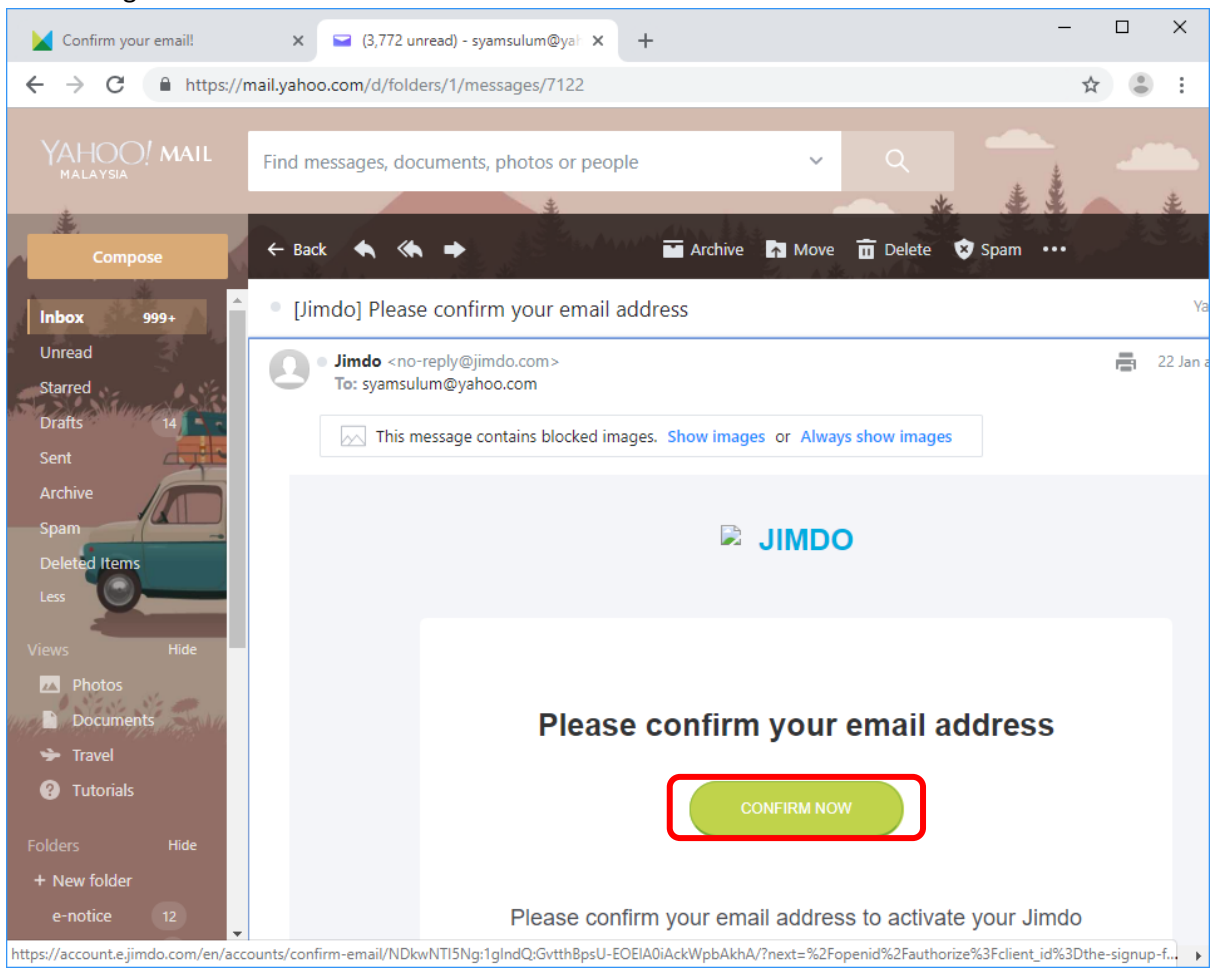

5. Pilih jenis laman web yang hendak dibina. Untuk amali ini klik Create a website.

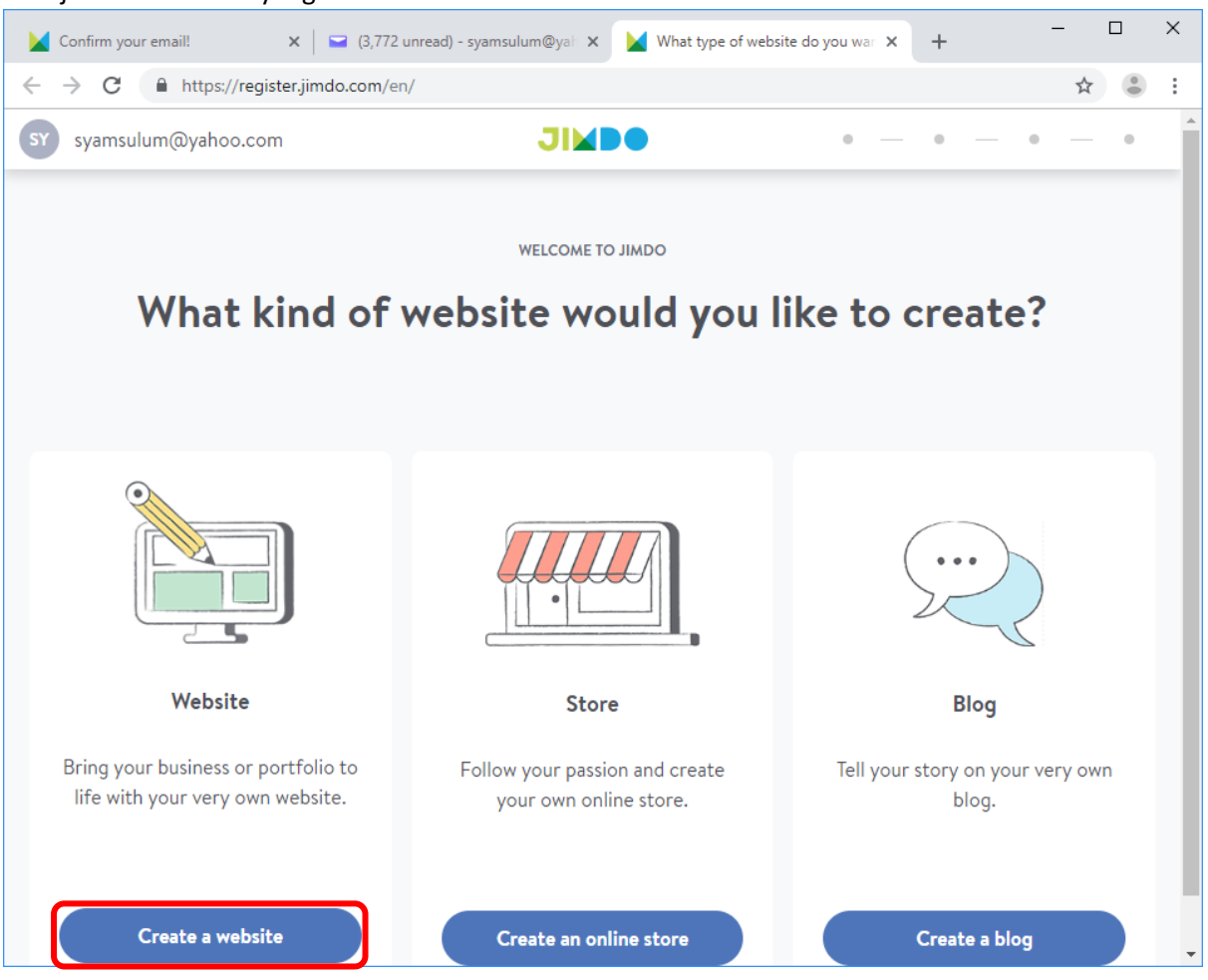

| <ol><li>Pilih kotak pertama (AI web designer) dan klik St</li></ol> | Start now! |
|---------------------------------------------------------------------|------------|
|---------------------------------------------------------------------|------------|

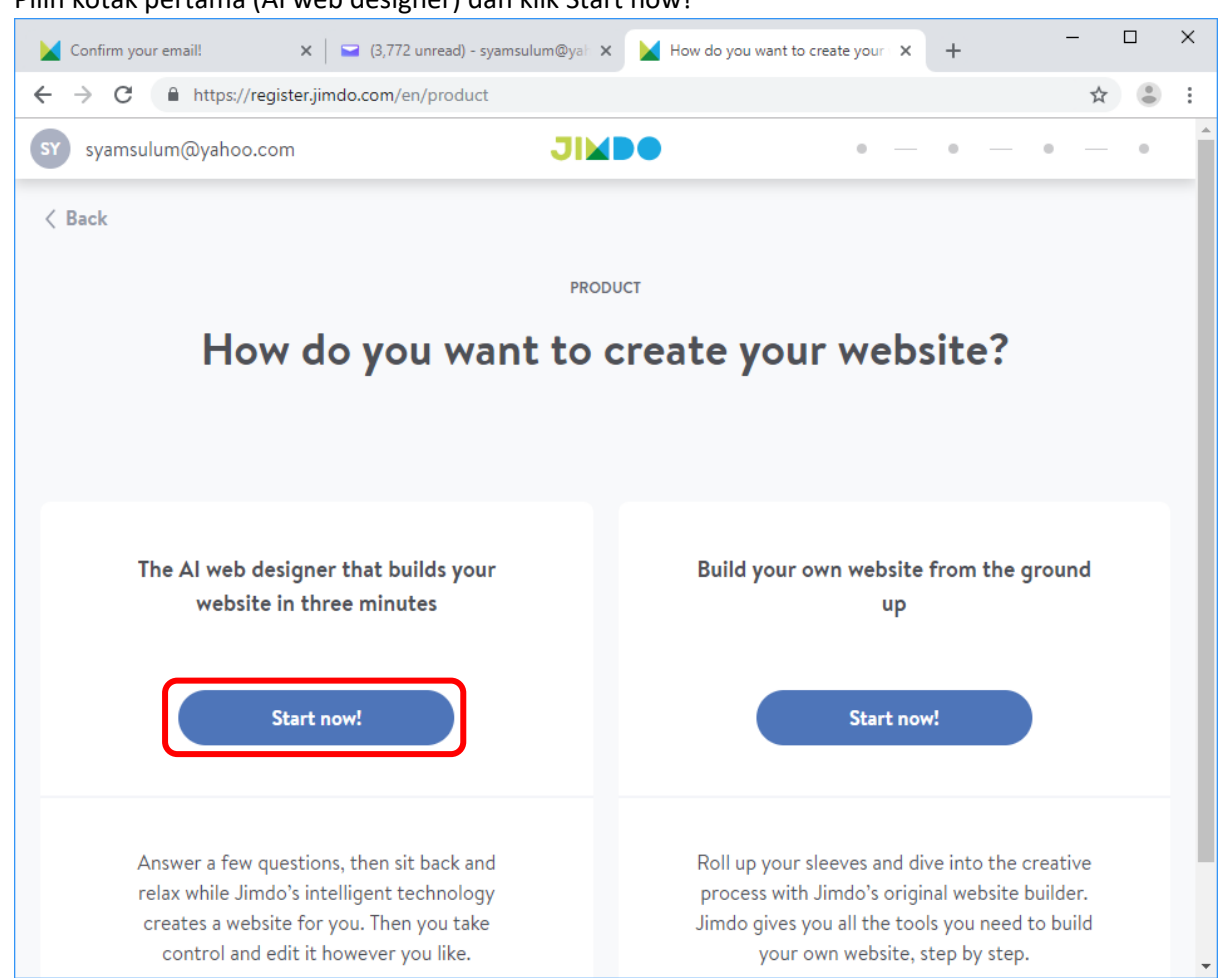

| 7. Phild lenis laman web. Unluk amali ini. Dhin Nol S | sure. |
|-------------------------------------------------------|-------|
|-------------------------------------------------------|-------|

| Confirm you                 | email! x   = (3,772 unread) - syamsulum@yal x 🖌 Jimdo x                                   | + | - |   | × |
|-----------------------------|-------------------------------------------------------------------------------------------|---|---|---|---|
| $\leftrightarrow \ \ni \ G$ | https://cms.jimdo.com/wizard/purpose/                                                     |   | ☆ |   | : |
| ←                           | JINDO                                                                                     |   |   |   |   |
|                             | What kind of website do you want to create?                                               |   |   |   |   |
| <b>A</b>                    | Business Website<br>A professional website for companies, entrepreneurs, and freelancers. |   |   |   |   |
| ٩                           | Personal Website<br>For portfolios, hobbies, or projects you're passionate about.         |   |   |   |   |
| P                           | <b>Not Sure</b><br>No problem! Create a website and customize it as you go.               |   |   |   |   |
|                             |                                                                                           |   |   | - |   |

## 8. Masukkan nama Laman Web / Projek. Klik Submit.

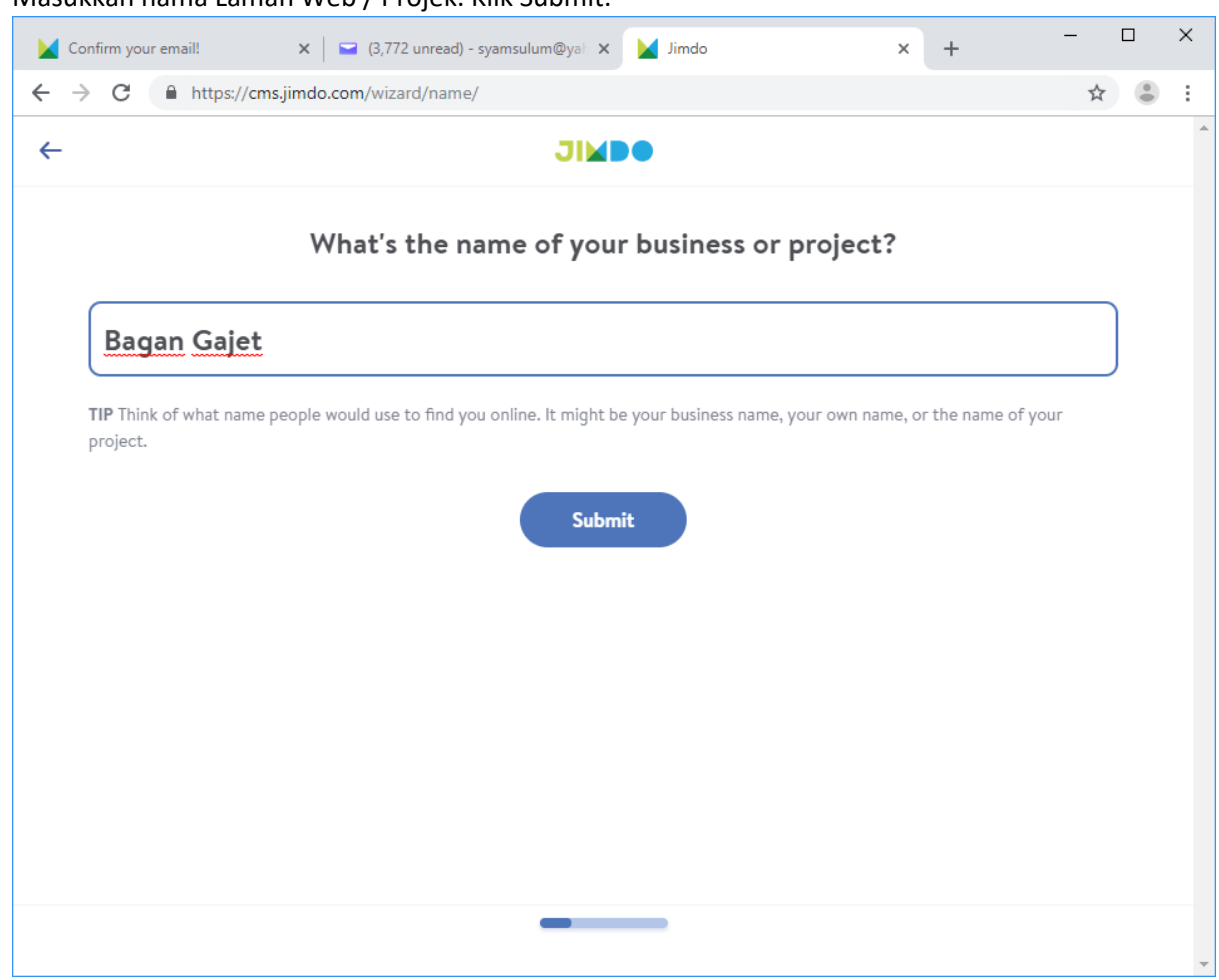

9. Abaikan senarai listing. Klik Skip this step.

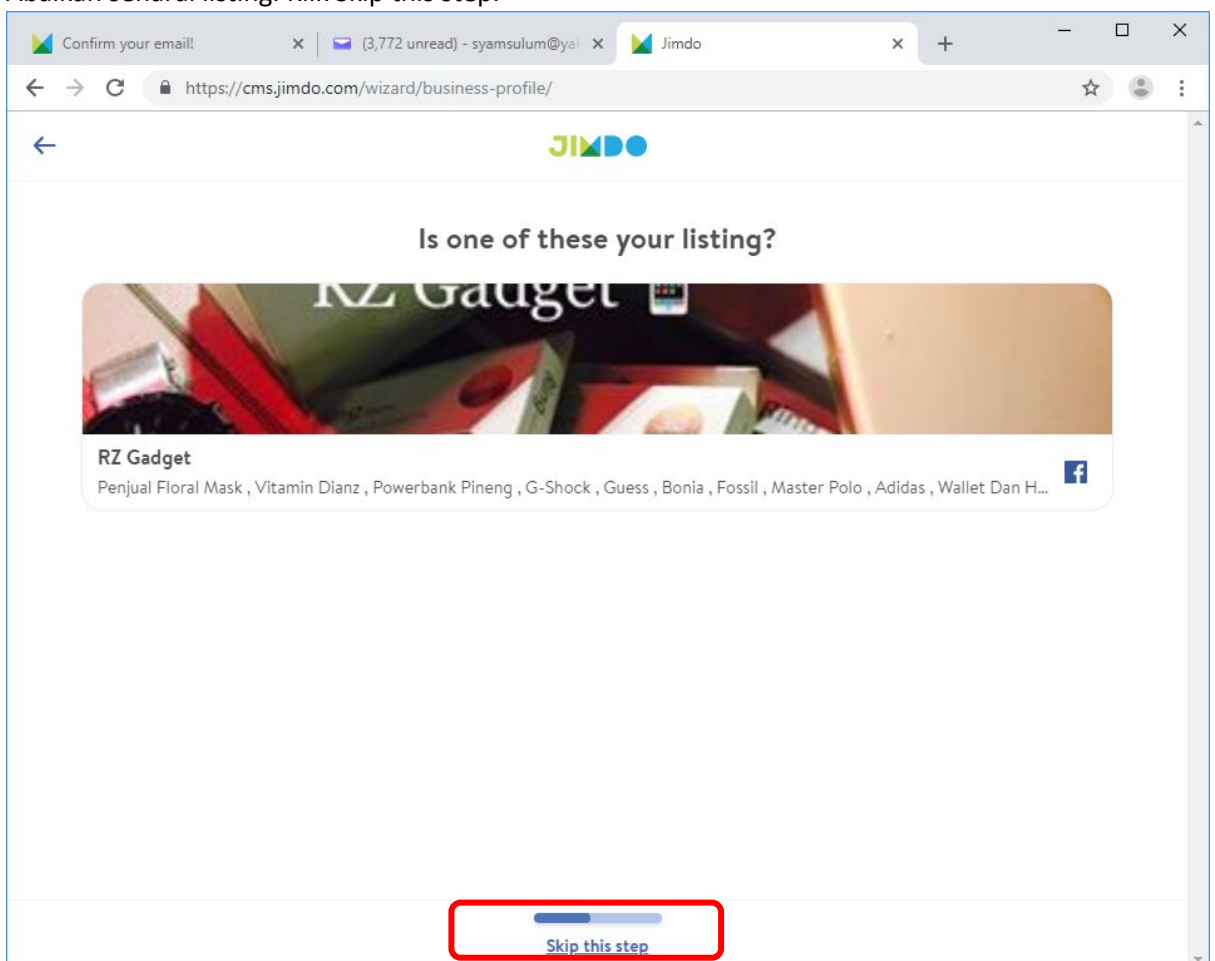

10. Pilih jenis halaman yang hendak dipaparkan (maksima 3 sahaja), kemudian klik Continue.

| 🖌 Co                            | nfirm your email! 🗙 📔 (3,772 unread) - syamsulum@ya | < 🔰 Jimdo                       | × + | _ |   | × |
|---------------------------------|-----------------------------------------------------|---------------------------------|-----|---|---|---|
| $\leftrightarrow$ $\rightarrow$ | C https://cms.jimdo.com/wizard/goal/                |                                 |     | ☆ | ۲ | : |
| ~                               | ChooseJI                                            | Do goals.                       |     |   |   | • |
|                                 | ×                                                   |                                 |     |   |   | ł |
|                                 | Promote my content                                  | Announce an event<br>or project |     |   |   |   |
|                                 |                                                     |                                 |     |   |   |   |
|                                 | Get hired                                           | Get online bookings             |     |   |   |   |
|                                 |                                                     |                                 |     | 8 |   |   |
|                                 | Share my portfolio                                  | Sell online                     |     |   |   |   |
|                                 | Contin                                              | $ue \rightarrow$                |     |   |   |   |
|                                 | Skip th                                             | is step                         |     |   |   | v |

11. Abaikan jenis maklumat laman (jika tidak berkaitan). Klik Skip this step.

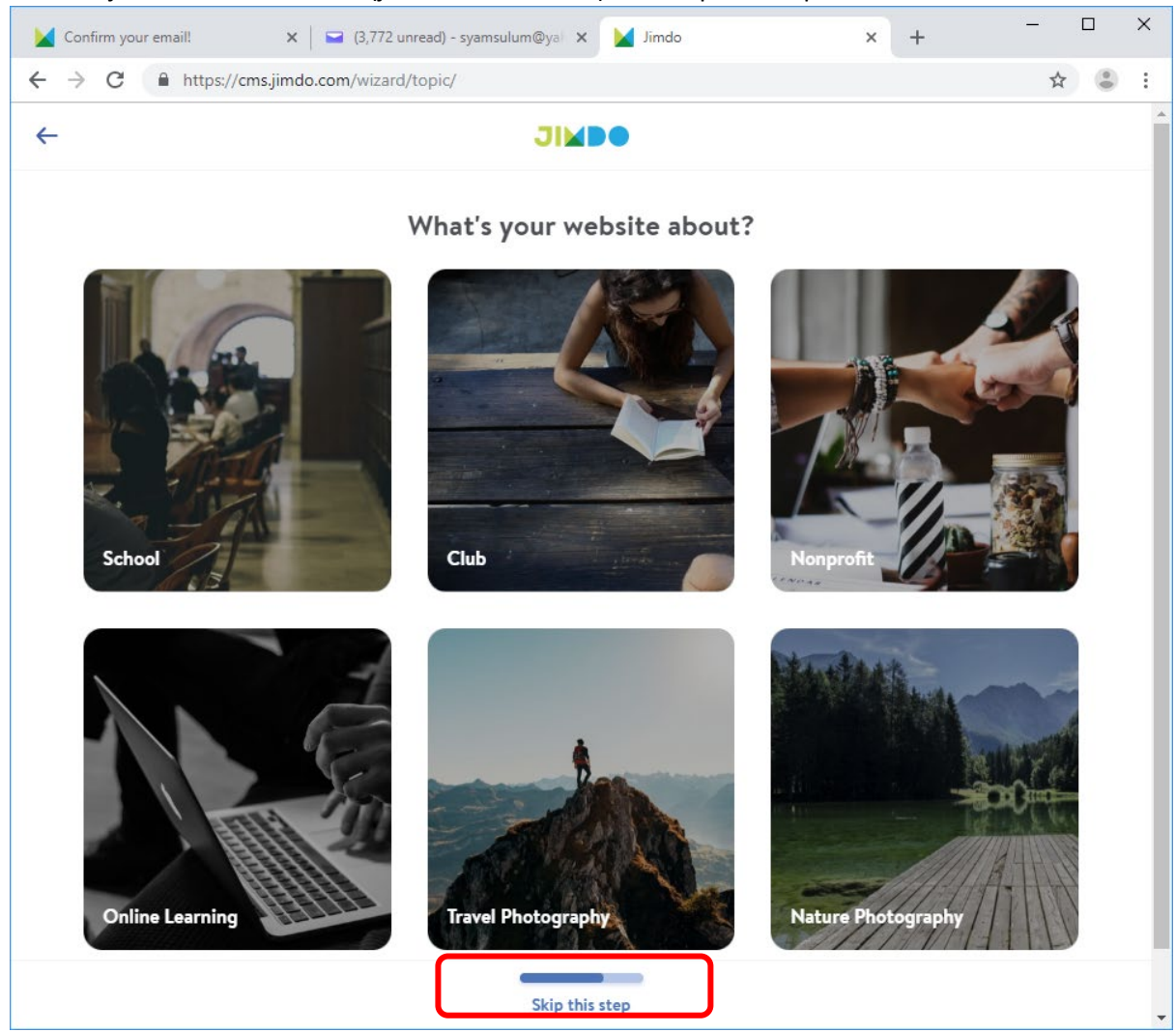

12. Klik Connect with Instagram jika anda akaun Instagram. Ia akan menghubungkan laman web kepada akaun instagram. Jika tidak, klik No thanks.

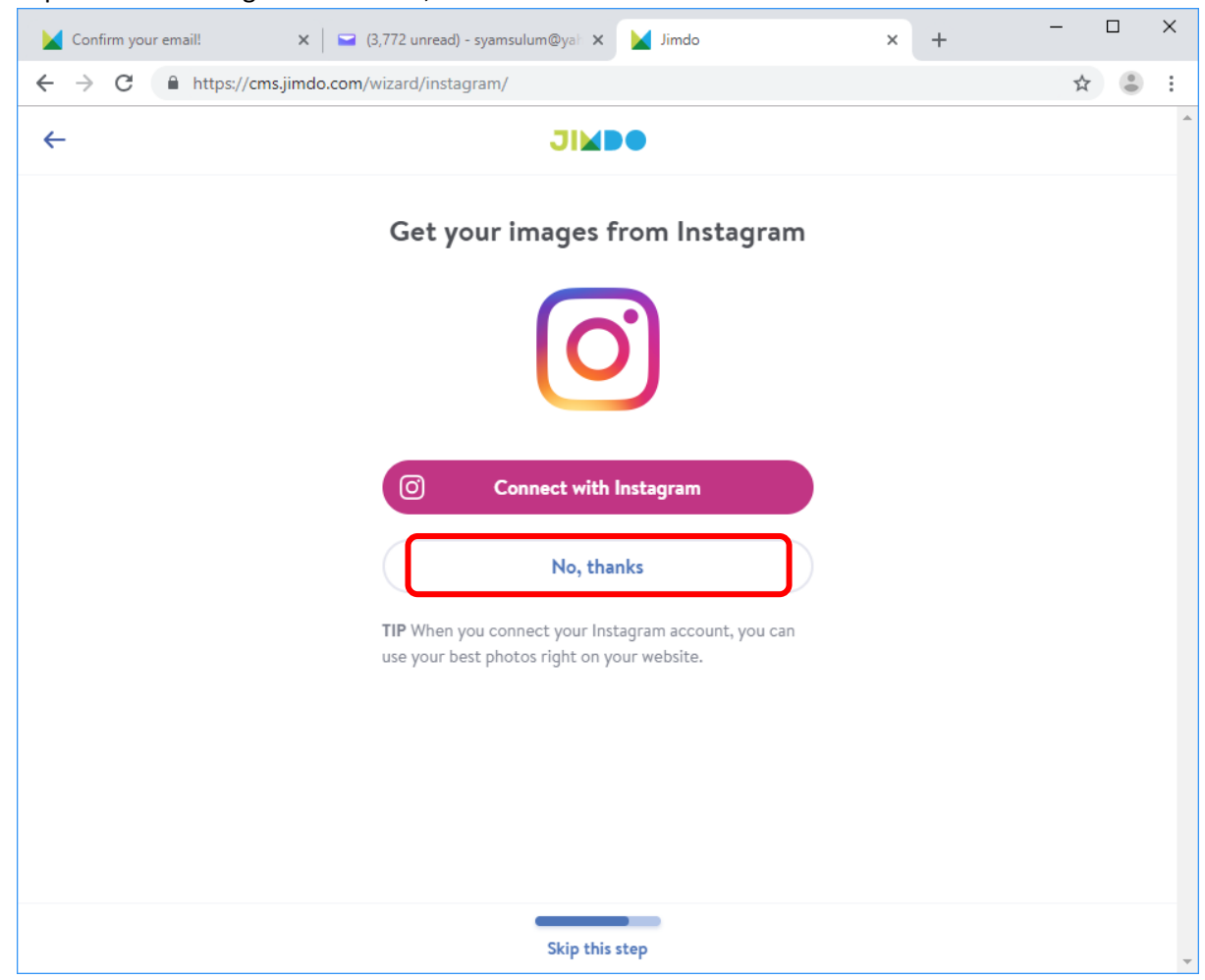

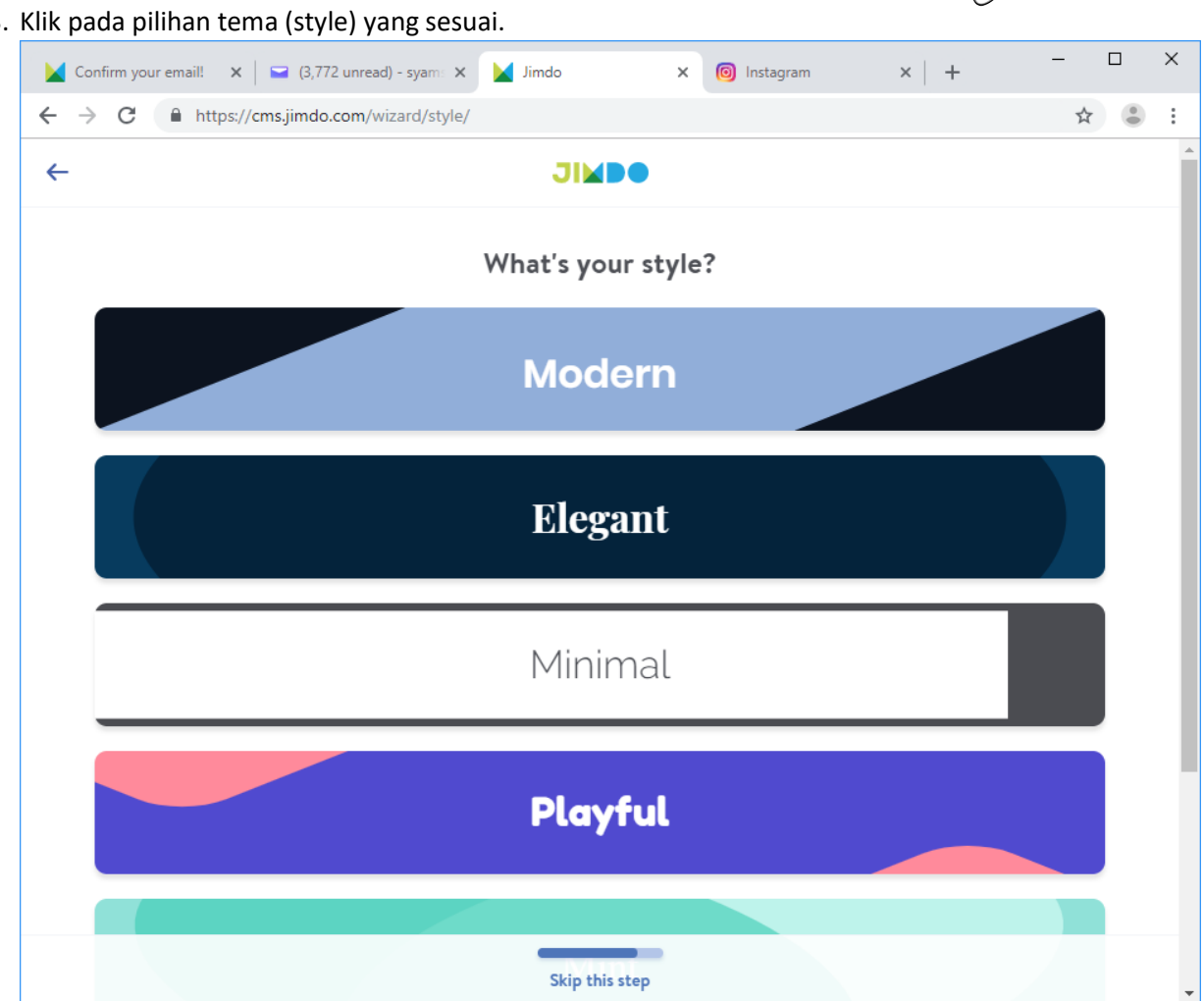

13. Klik pada pilihan tema (style) yang sesuai.

Ø

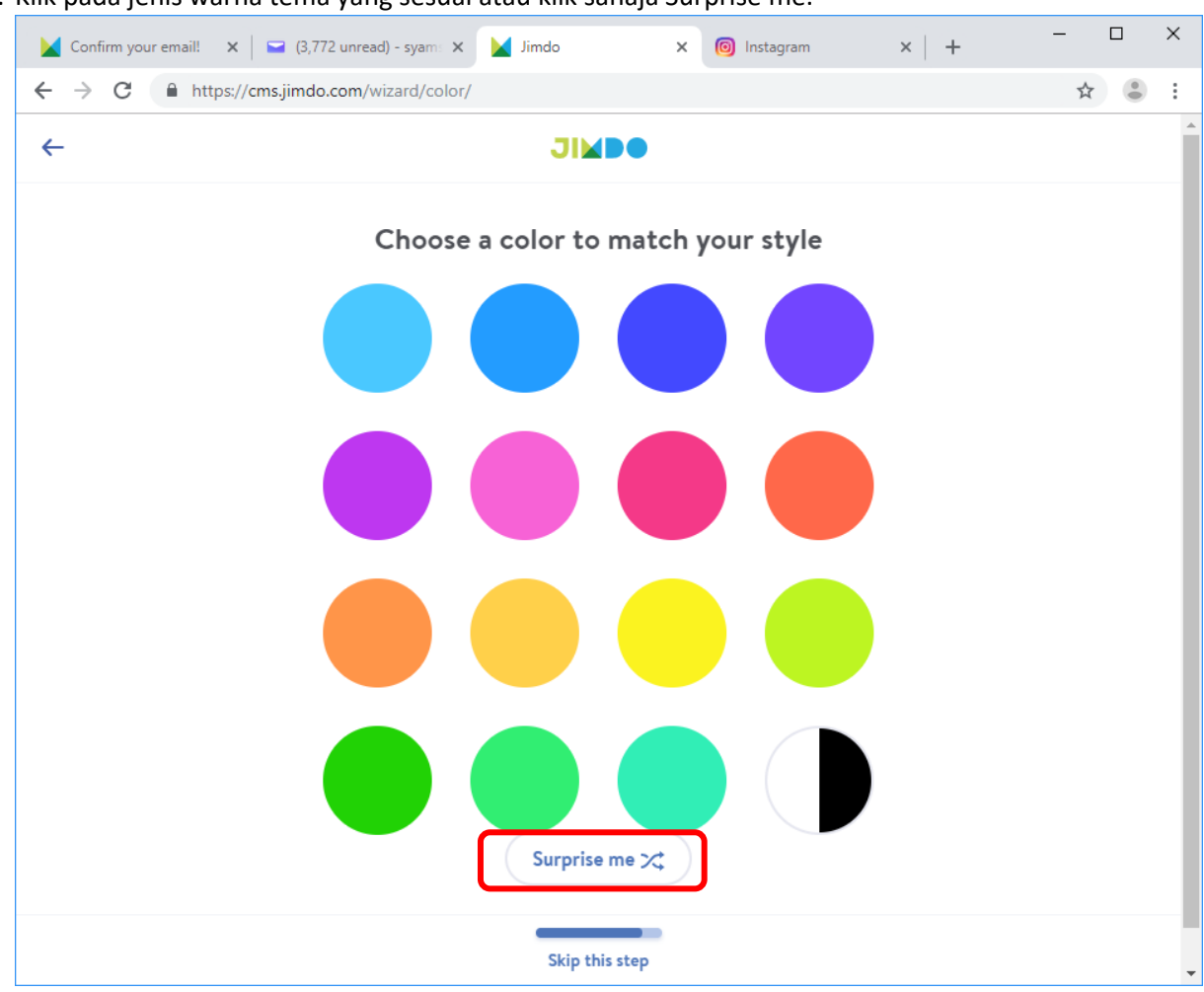

14. Klik pada jenis warna tema yang sesuai atau klik sahaja Surprise me.

15. Untuk pilihan domain / URL, klik Skip this step untuk menggunakan domain percuma dari Jimdo.

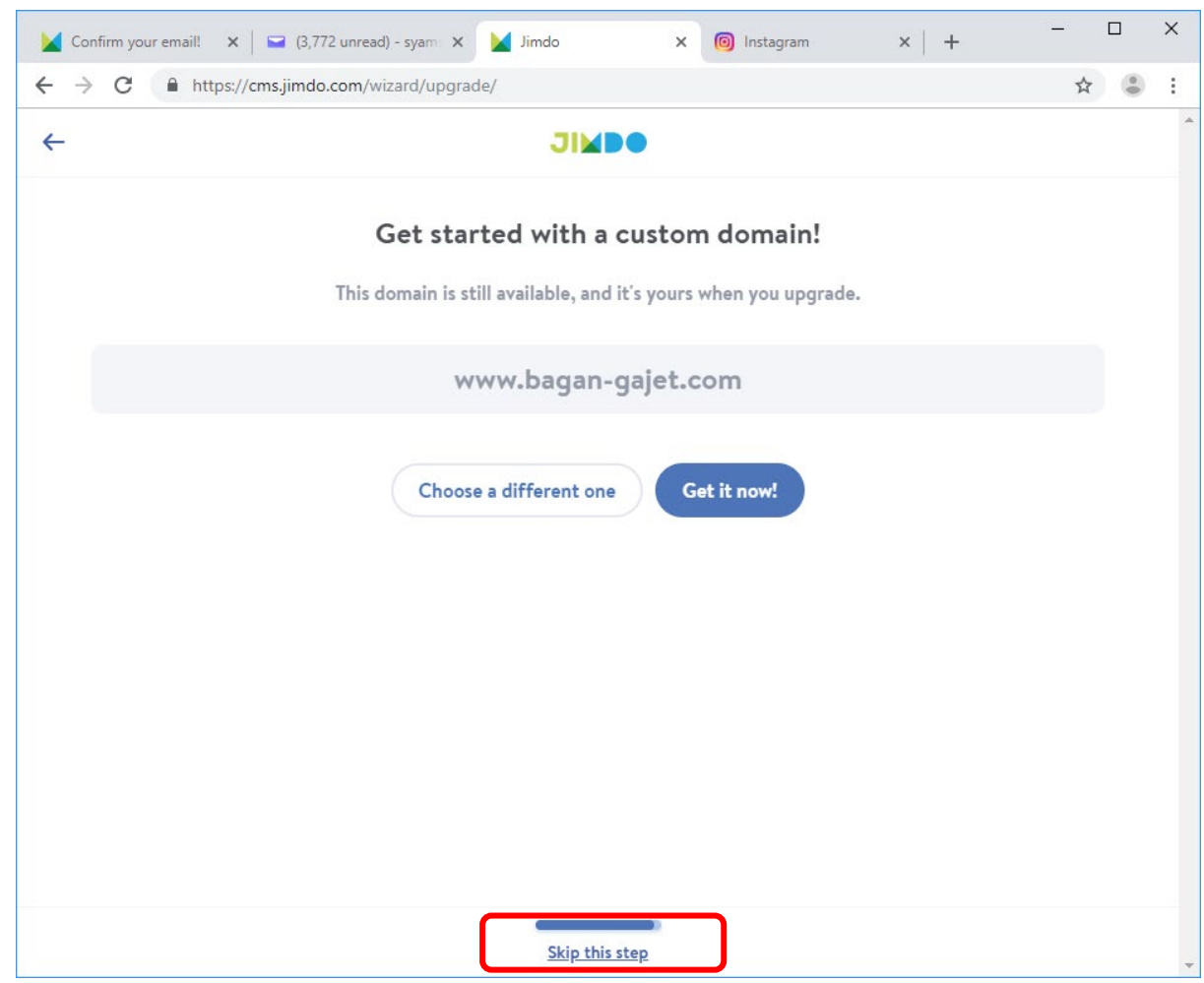

|                                  |                          |               | 20034 | – 🗆 X |
|----------------------------------|--------------------------|---------------|-------|-------|
| Confirm your email! 🗙 🔤 (3,772 u | unread) - syam 🗙 🔀 Jimdo | × 💿 Instagram | ×   + |       |
| ← → C                            | om/wizard/story/         |               |       | ☆ 🕃 : |
|                                  |                          |               |       |       |
|                                  | ***                      |               |       |       |
|                                  |                          |               |       |       |
|                                  |                          |               |       |       |
|                                  | Gatherin                 | ng data       |       |       |
|                                  |                          |               |       |       |

16. Tunggu sehingga proses penetapan laman web anda diselesaikan

17. Setelah selesai, paparan laman web anda akan dipaparkan dan sedia untuk diubahsuai.

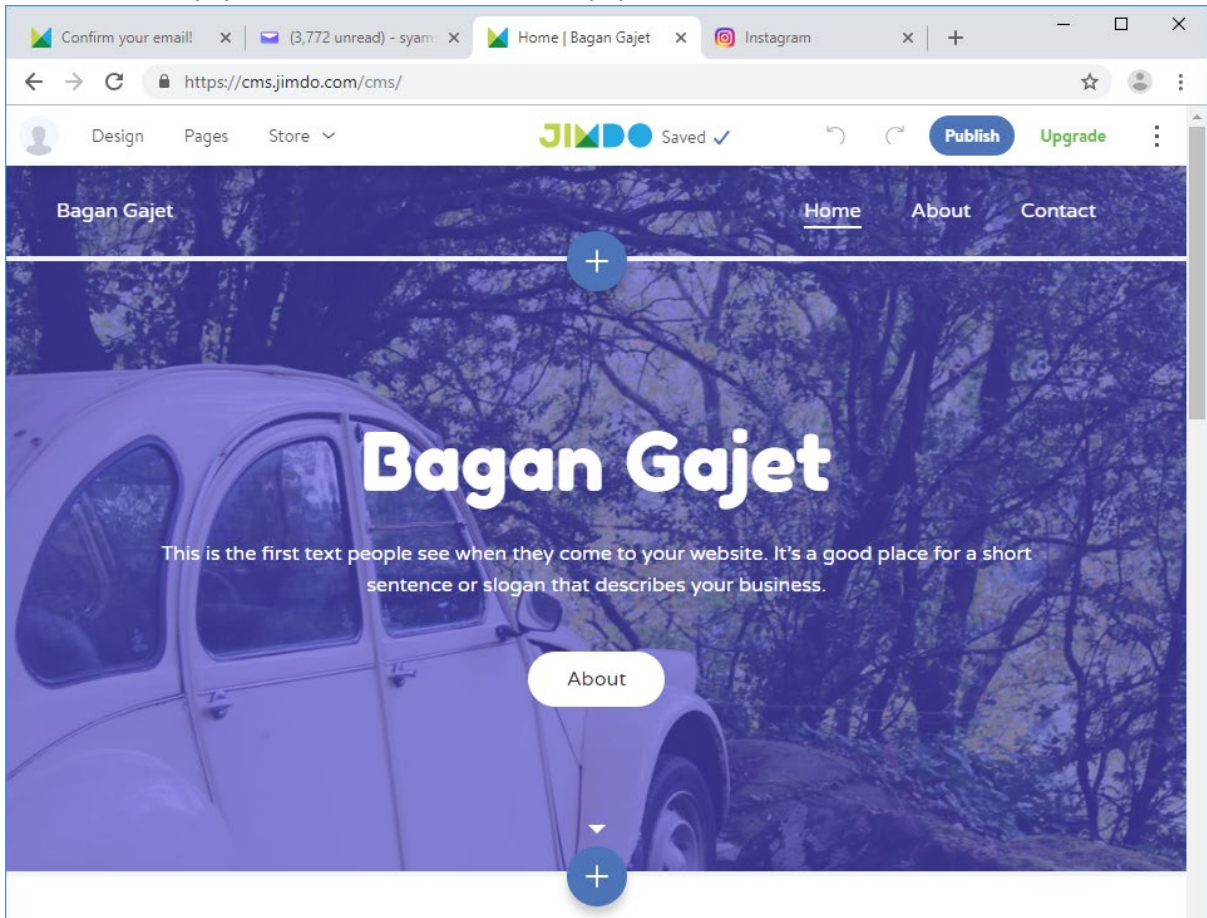

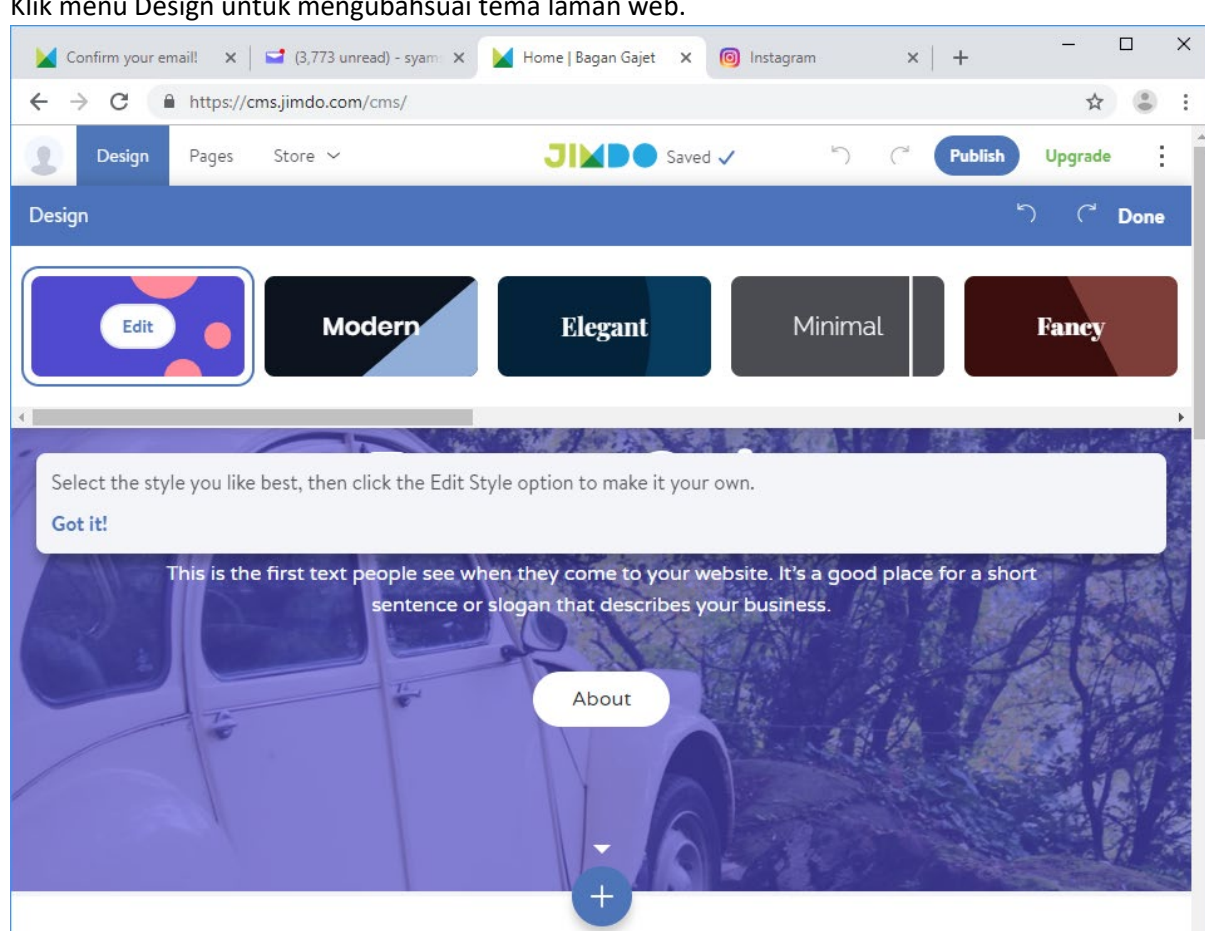

18. Klik menu Design untuk mengubahsuai tema laman web.

| > C 🔒 https://cm                                                        | ns.jimdo.com/cms/                          | Kome   Bagan Gajet X 💿 Instagra                                      | im ×   +                       | ^<br>☆ ③ |
|-------------------------------------------------------------------------|--------------------------------------------|----------------------------------------------------------------------|--------------------------------|----------|
| Design Pages                                                            | Store 🗸                                    | JIND Saved 🗸                                                         | ) ( <sup>-1</sup> Publish      | Upgrade  |
| ll Pages                                                                | Done                                       | Con Mantana and                                                      | Home About                     | Contact  |
| Home                                                                    | + ⊕ :                                      | + AVA                                                                |                                | 17       |
| About                                                                   | +                                          |                                                                      |                                |          |
| Contact                                                                 | + ⊕ :                                      | an Gaio                                                              |                                |          |
| + Add new page                                                          |                                            | jun ouje                                                             | 5                              |          |
| Your current <b>Play</b> plan has a l<br>more pages? <b>Upgrade now</b> | limit of <b>5 pages</b> . Need<br><b>!</b> | en they come to your website. It's slogan that describes your busine | a good place for a sho<br>ess. | ort      |
| ystem Pages                                                             | ~                                          | About                                                                | ine l                          | 18.1     |

19. Klik menu Pages untuk melihat dan mengubahsuai senarai laman.

20. Untuk mengubahsuai gambar, klik pada gambar (dalam contoh ini, gambar latar belakang laman web dipilih). Ikon anak mata 🖄 akan kelihatan di sebelah kanan. Klik ikon ini.

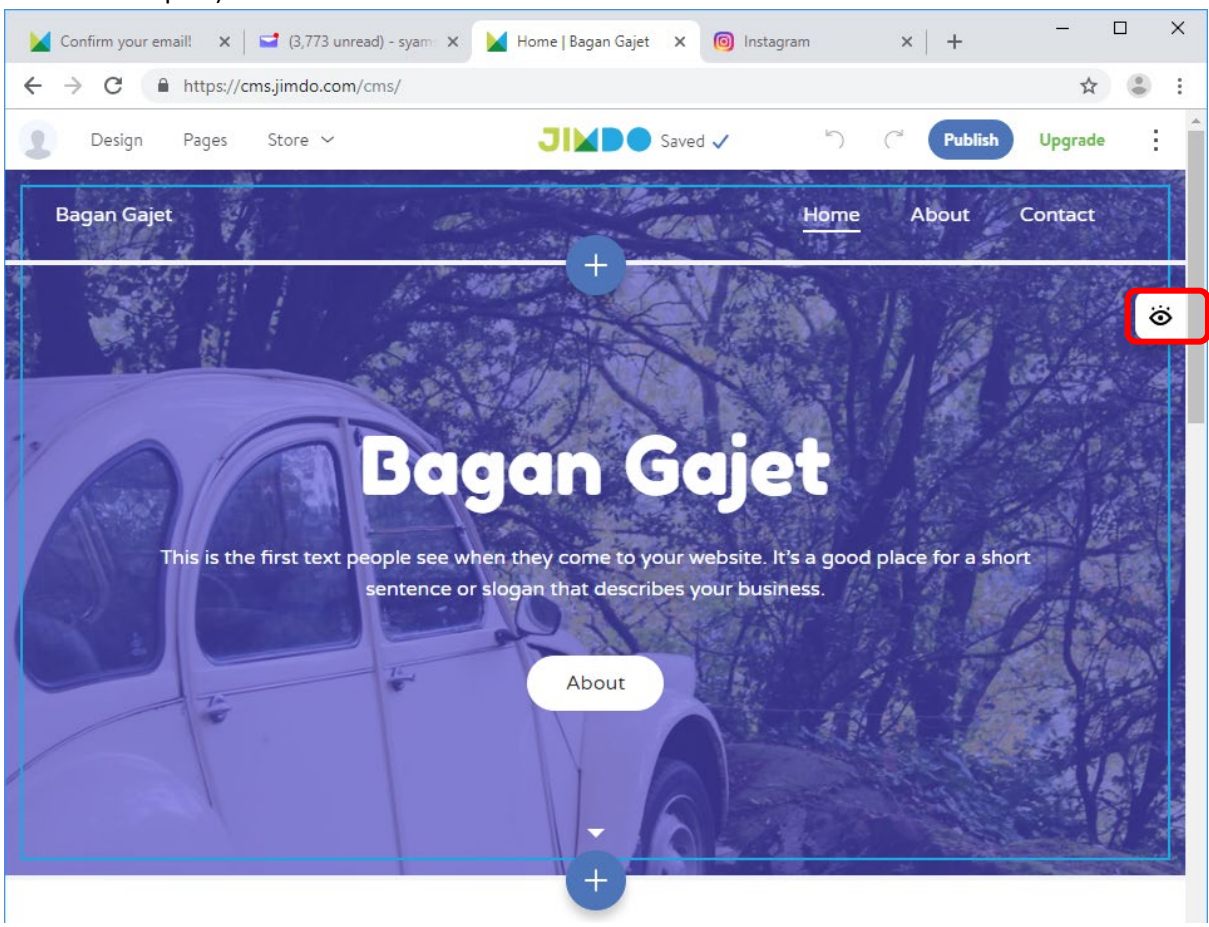

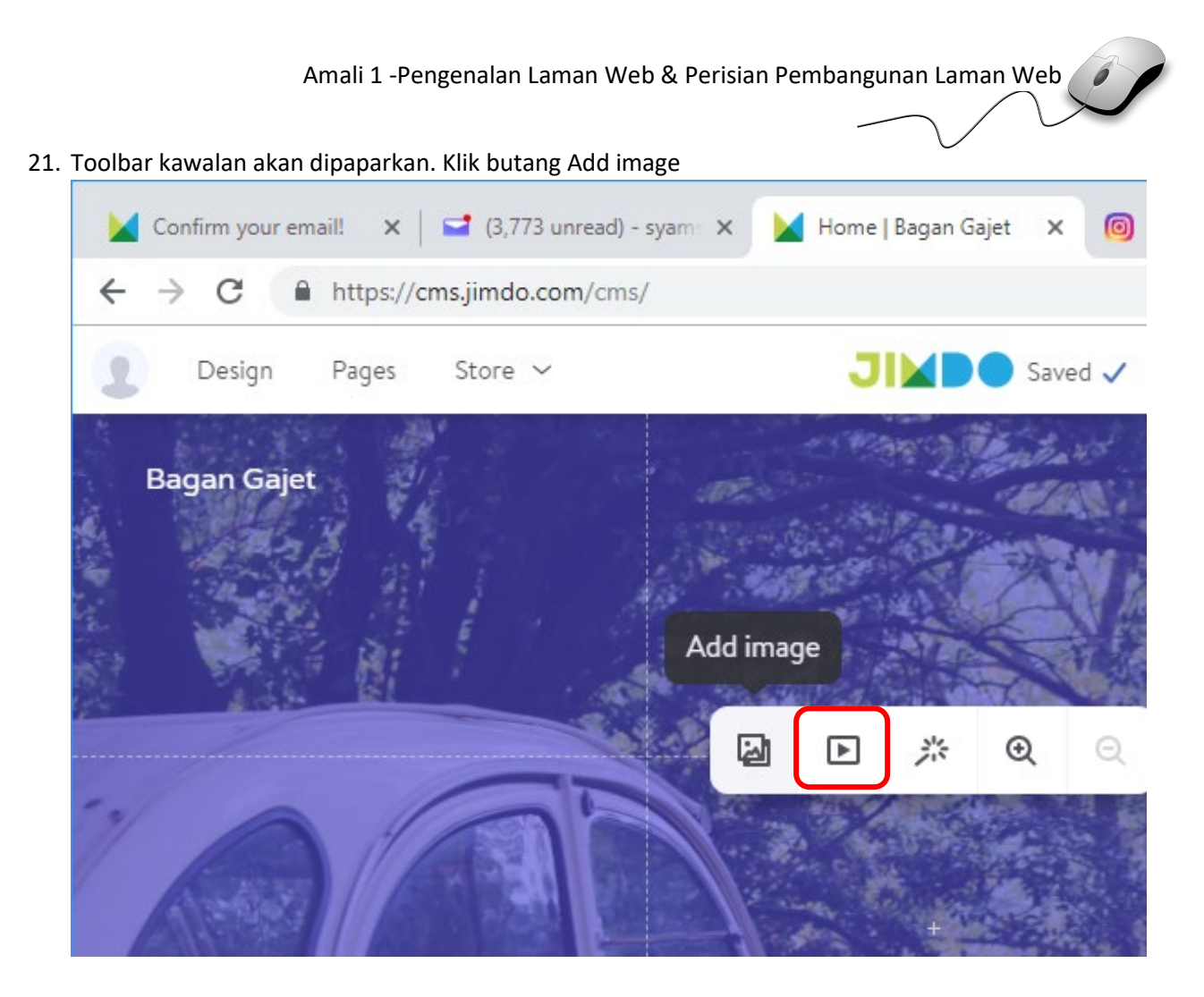

22. Pilih gambar yang bersesuaian. Untuk contoh ini, klik tab From Jimdo dan klik pada gambar yang sesuai.

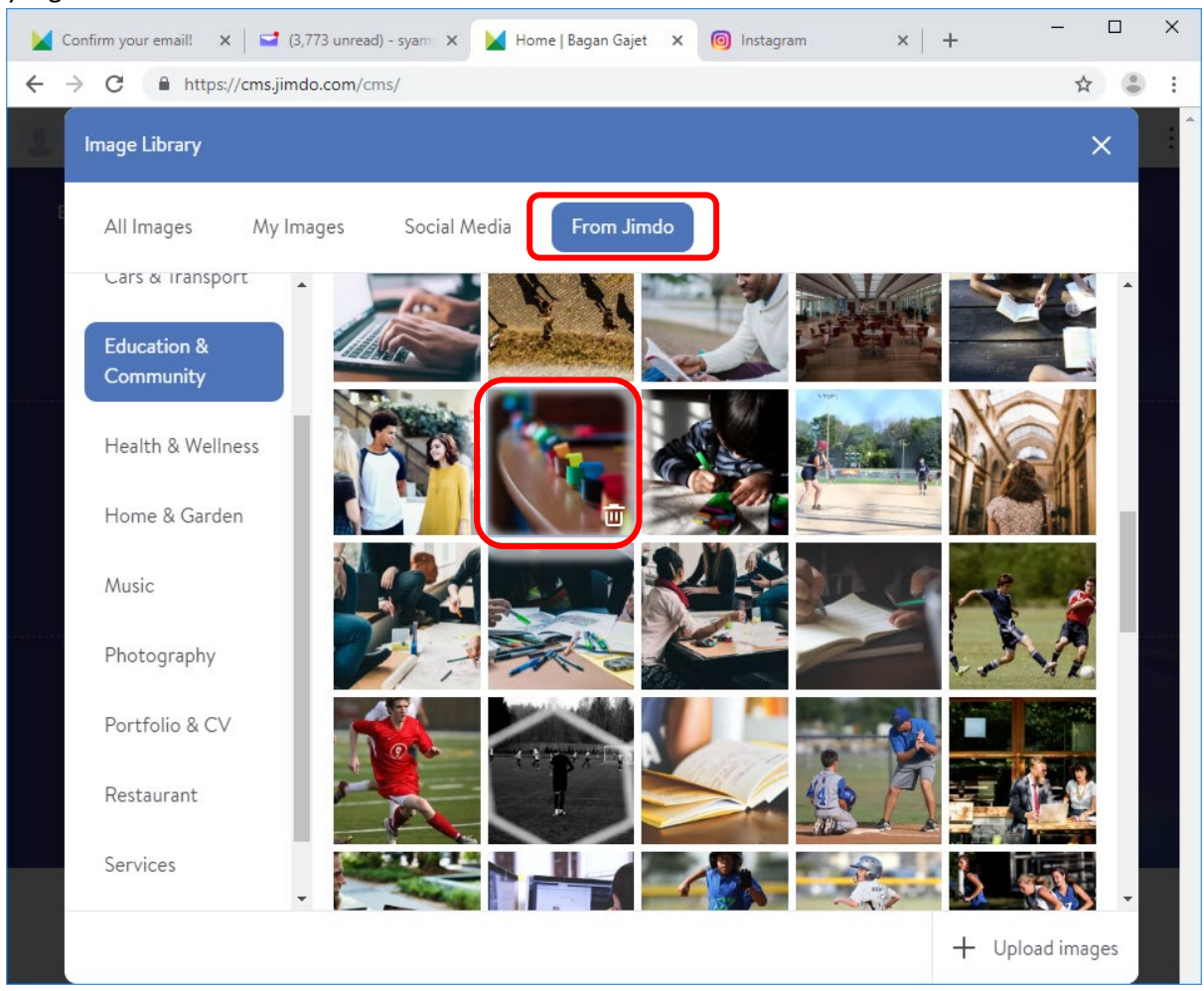

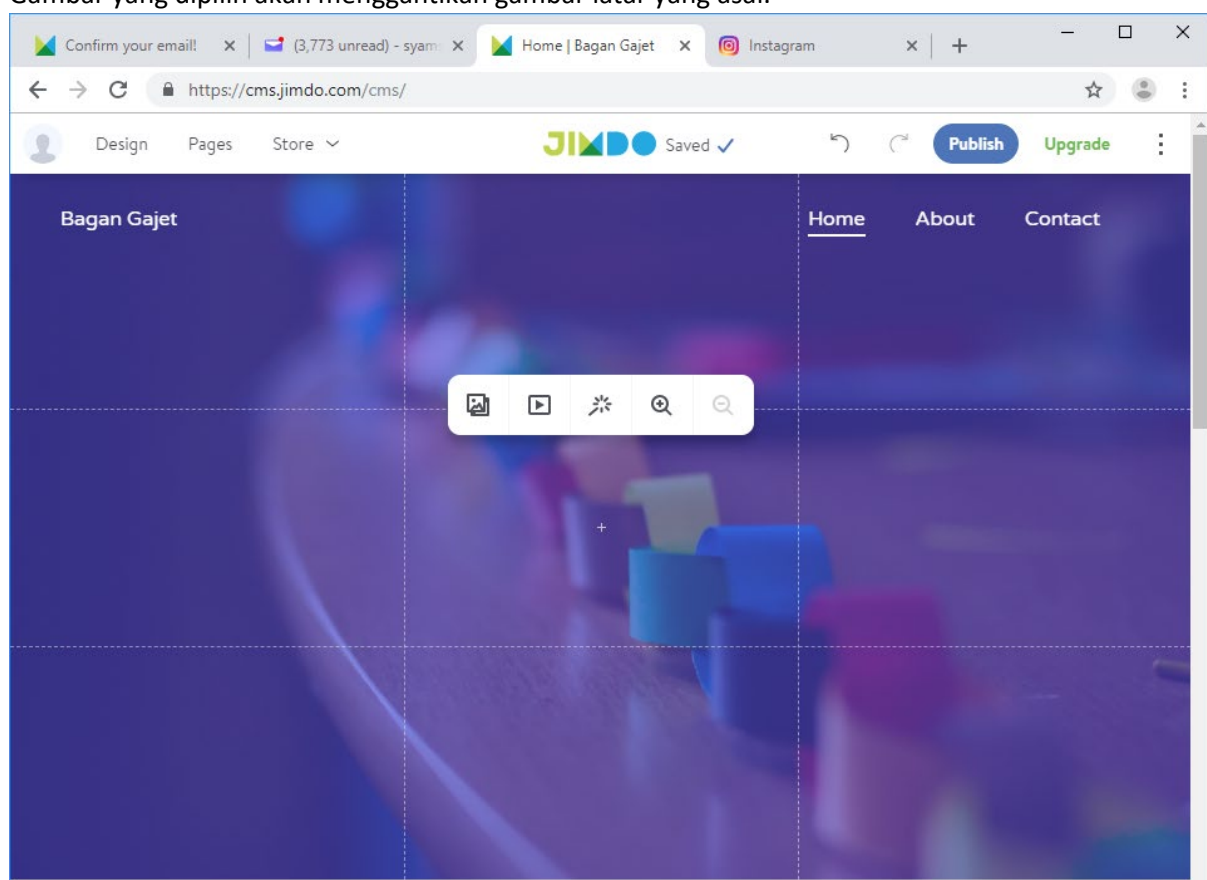

23. Gambar yang dipilih akan menggantikan gambar latar yang asal.

24. Klik keluar dari kotak gambar ini nyahaktif. Tajuk dan teks laman akan dipaparkan kembali (sekiranya ada). Klik pada teks ini untuk mengubahsuainya.

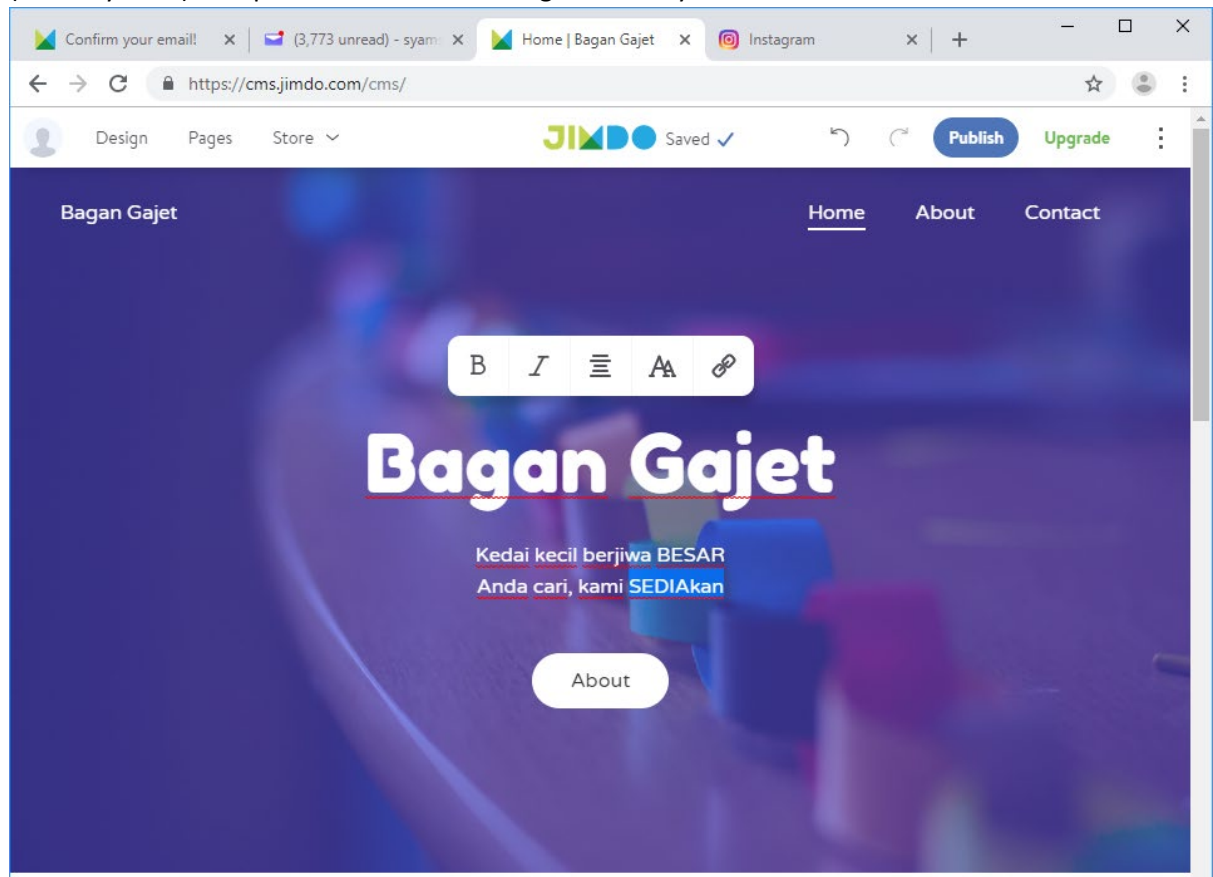

25. Selain dari gambar, media seperti video juga boleh dimasukkan. Pilih dan klik salah satu gambar pada laman (untuk contoh ini kita pilih gambar yang berada di bawah laman utama). Pada tool yang diaktifkan, pilih Add video untuk menggantikan gambar ini dengan video. Video boleh dipilih dari laman Youtube atau Vimeo.

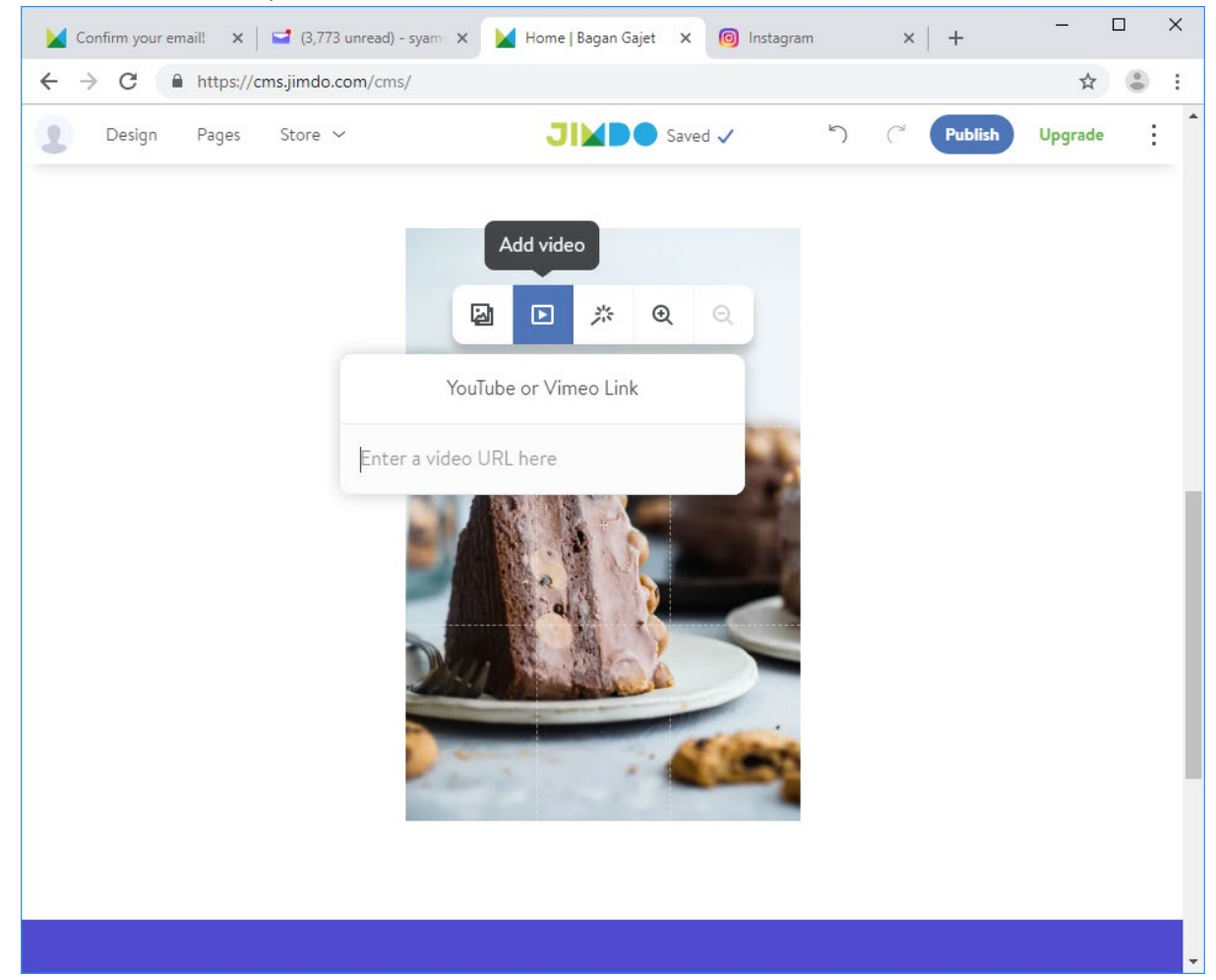

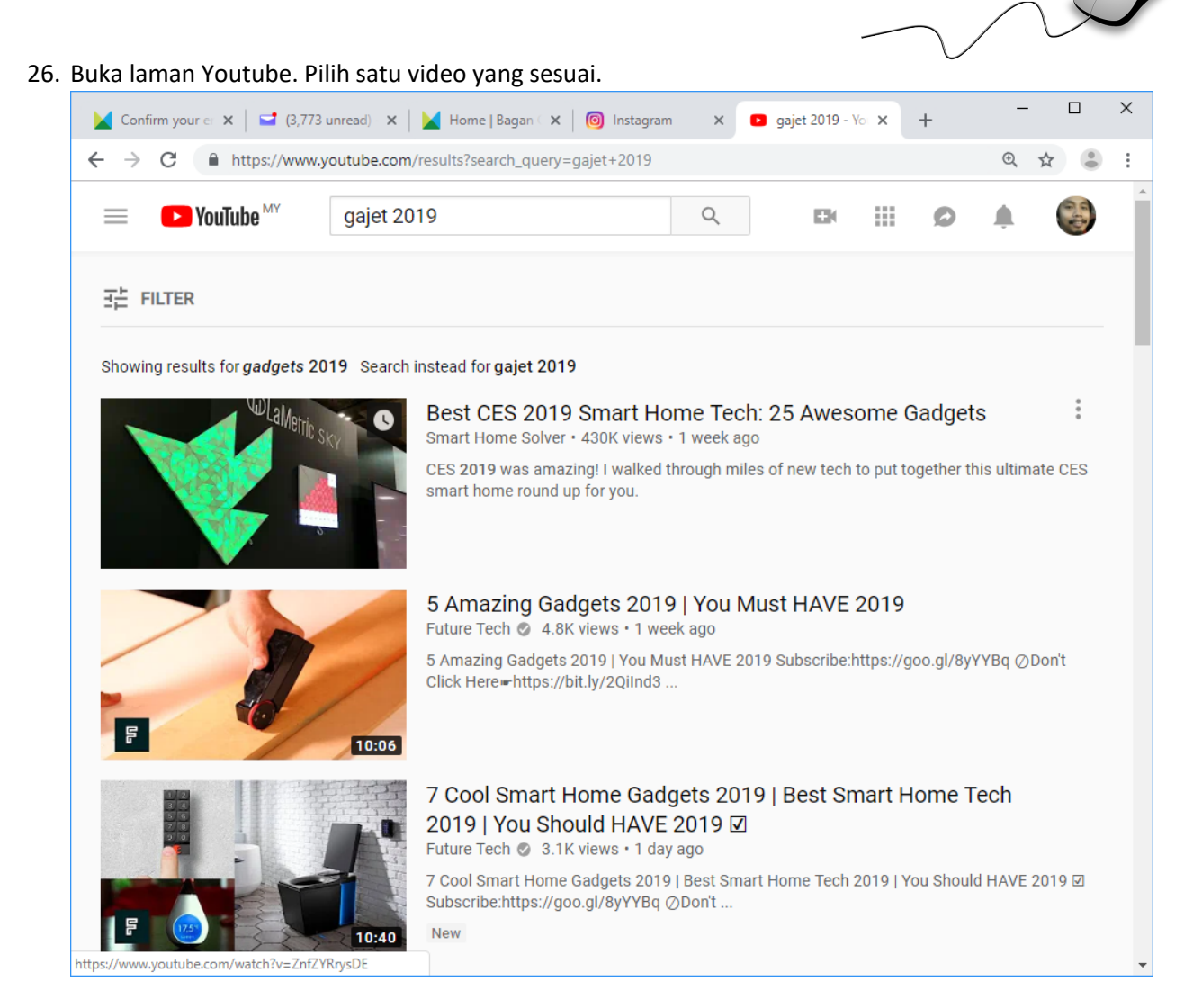

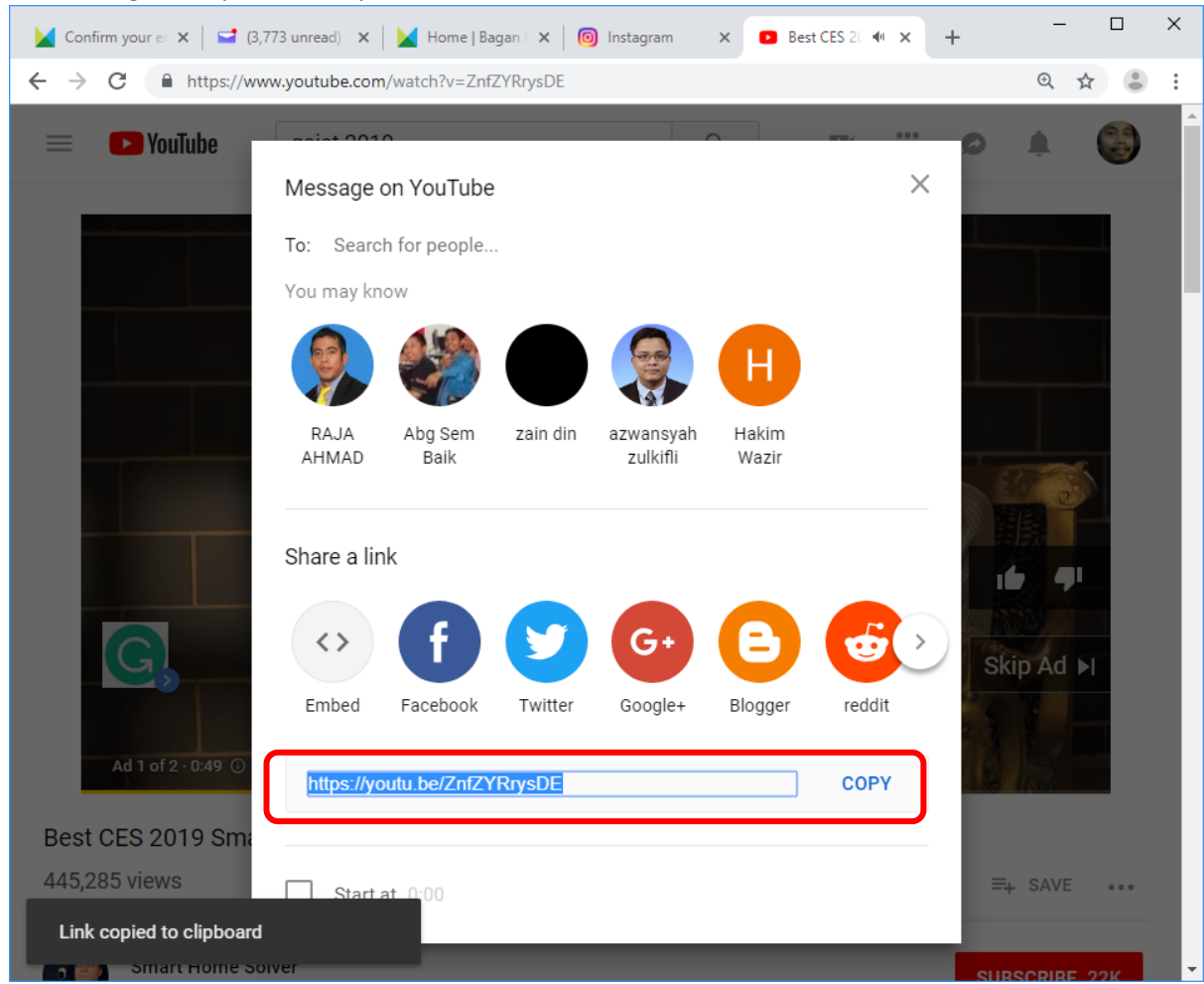

27. Klik butang Share pada video pilihan dan salin alamat URL video

Ø

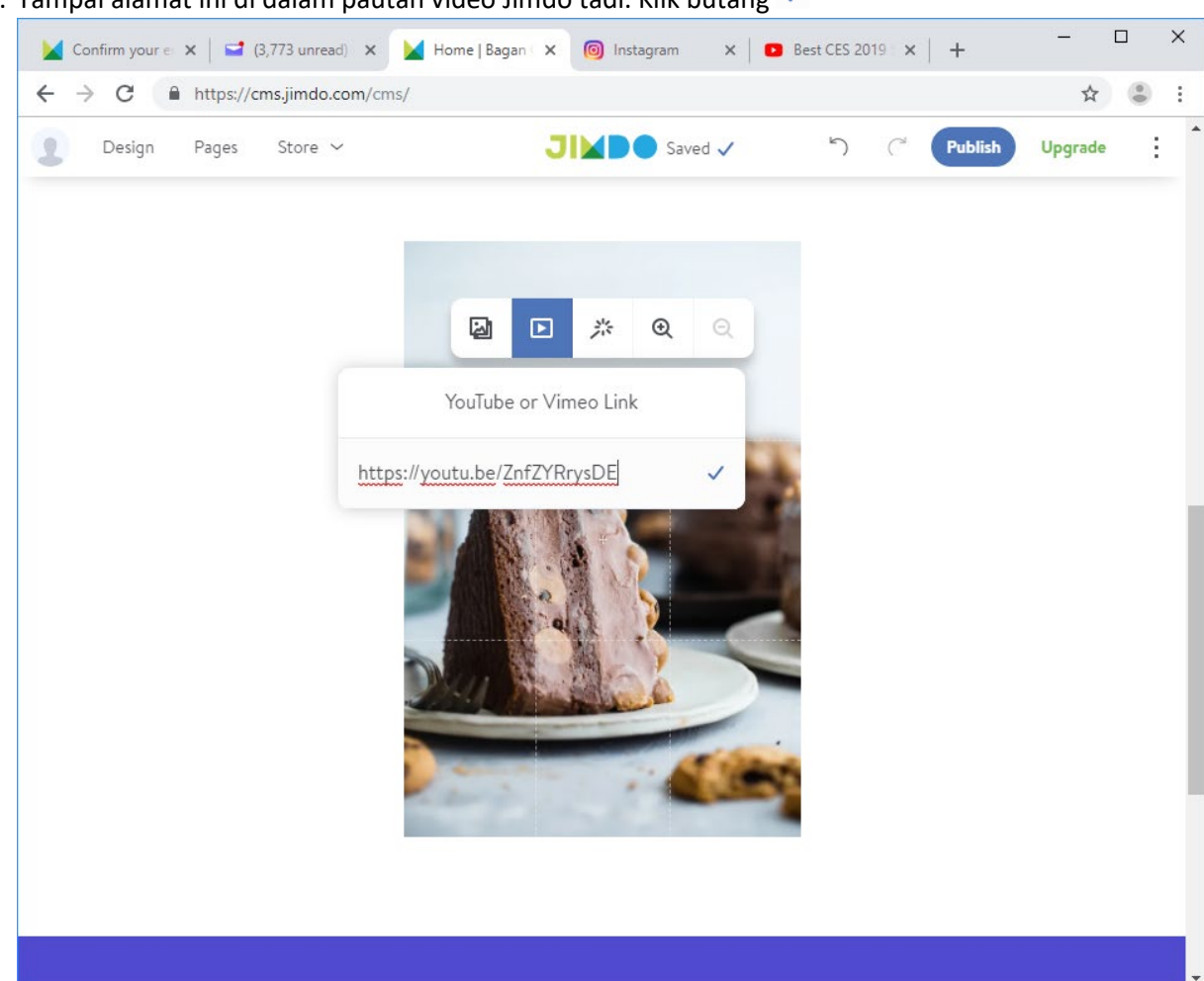

28. Tampal alamat ini di dalam pautan video Jimdo tadi. Klik butang 🗸

29. Gambar ini akan digantikan dengan paparan video dari Youtube yang dipilih tadi.

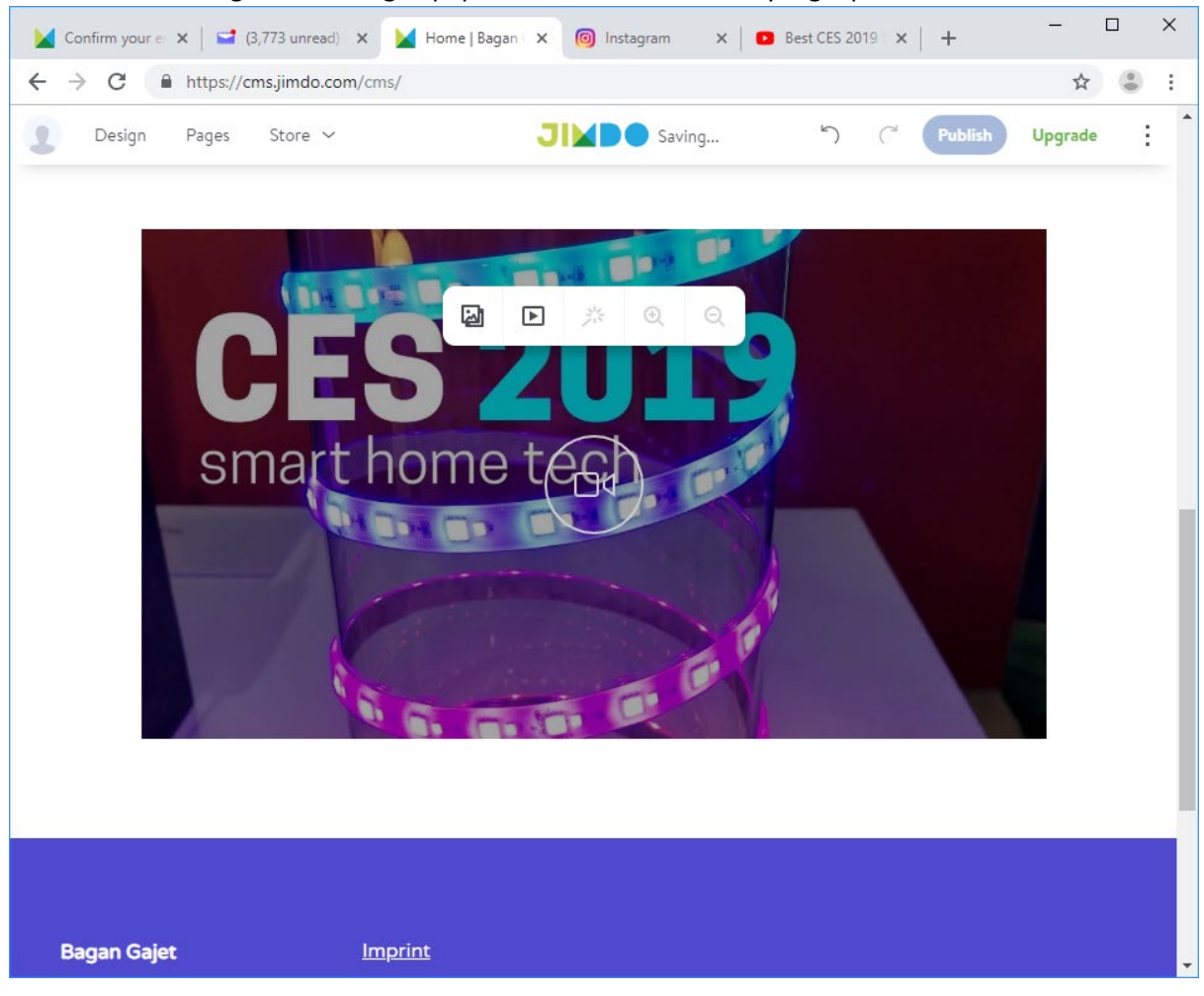

30. Laman web ini terbina dari lebih satu laman (Home, About, Contact). Klik menu untuk memilih laman yang hendak diubahsuai (sebagai contoh laman About). Ulangi langkah 20-29 tadi untuk mengubahsuai kandungan laman tersebut.

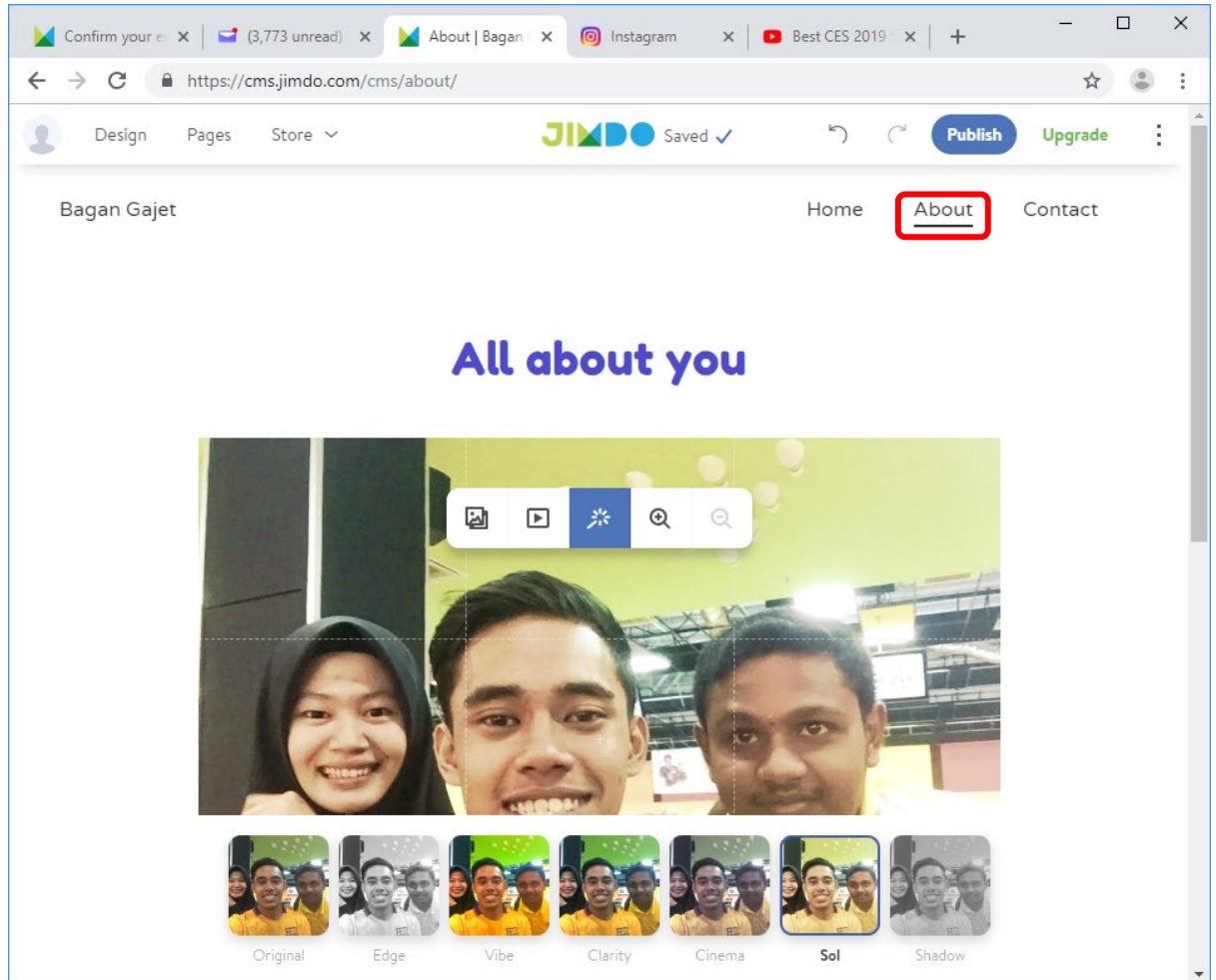

31. Bagi laman Contact (jika ada), klik pada gambar peta untuk menukar lokasi peta. Masukkan alamat yang sesuai pada carian peta dan klik Enter pada keyboard. Gambar lokasi peta akan diubahsuai.

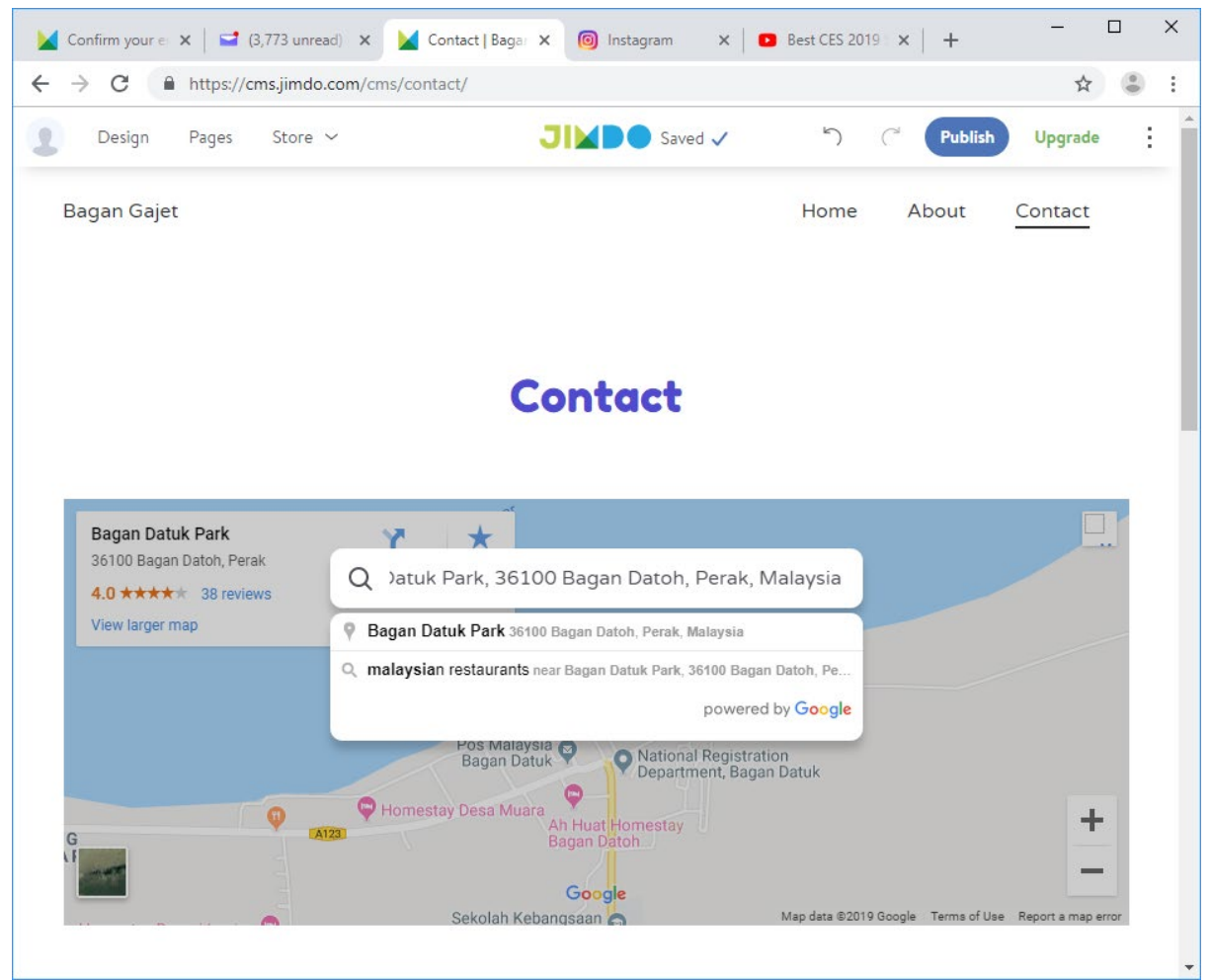

32. Sekiranya anda memilih Sell online pada langkah 10 di atas tadi, laman anda akan disediakan dengan fungsi tambahan online Store.

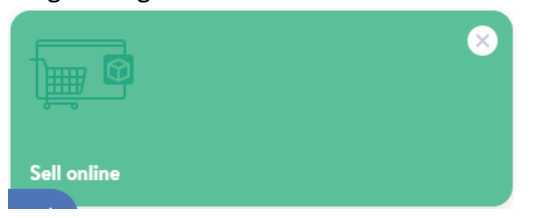

Klik pada menu Store (jika ada), dan klik New Product

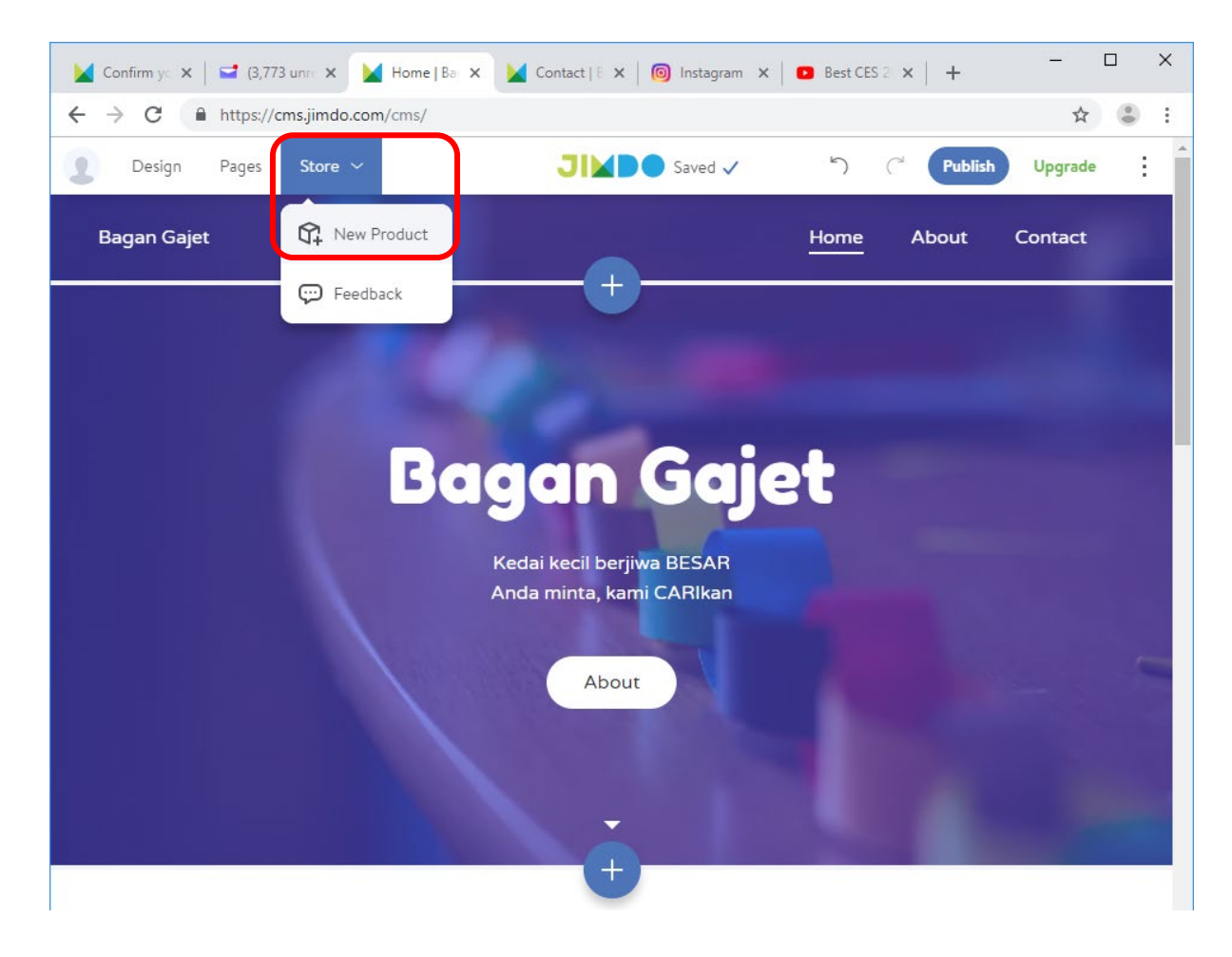

33. Klik butang Browse untuk memasukkan gambar produk. Pilih gambar produk yang ingin diiklankan dari komputer anda dan klik Open.

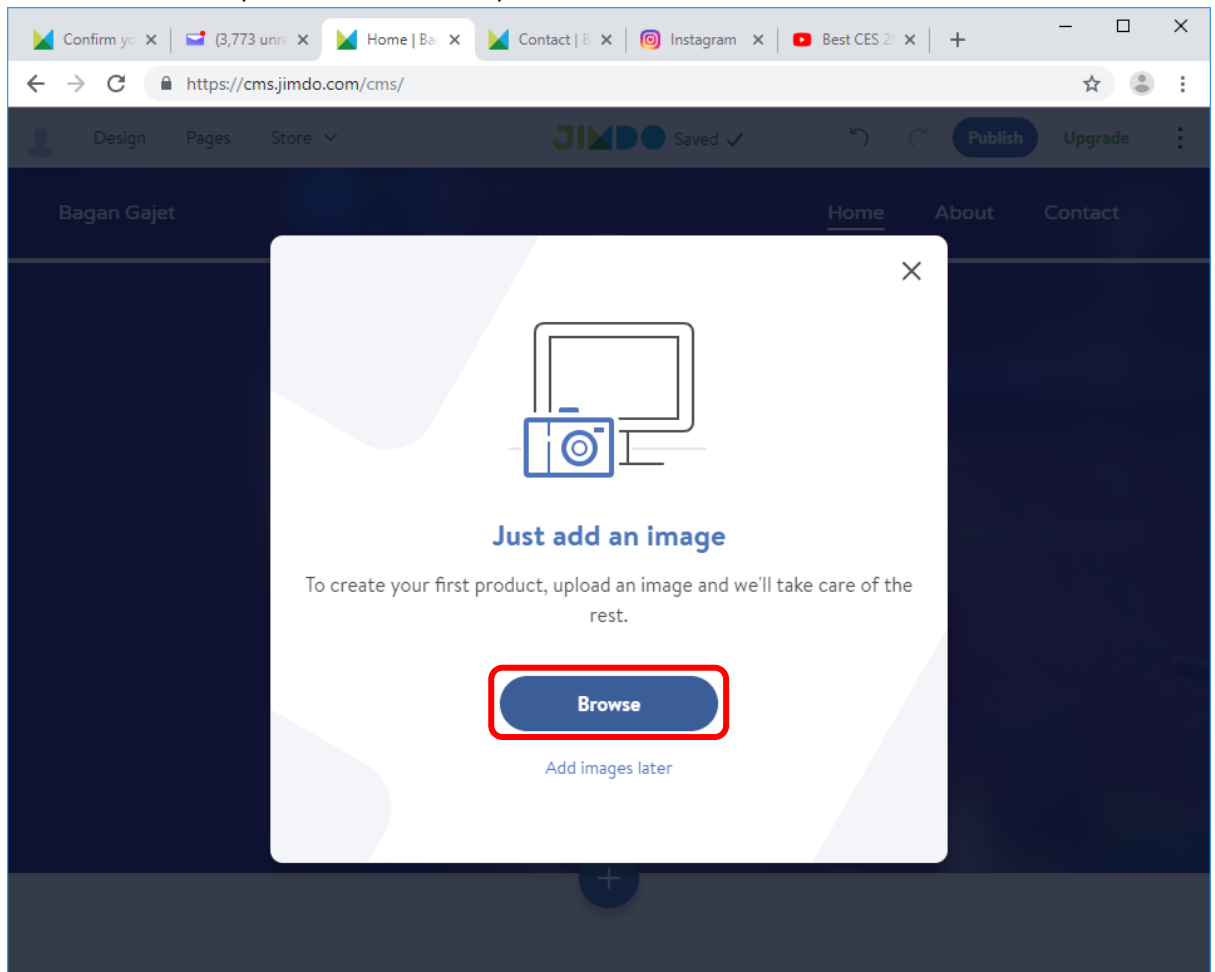

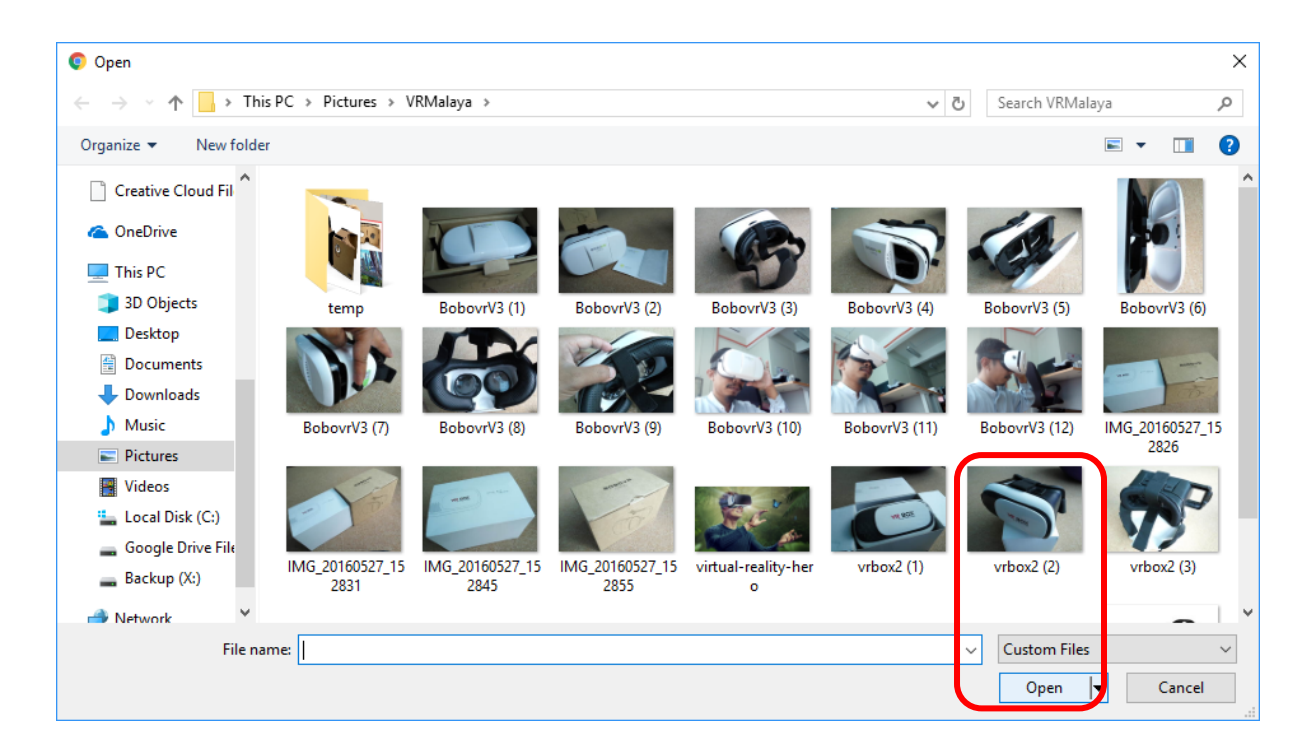

|   | Confirm yo X | <b>3</b> ,773 u | Inre 🗙 🔛 Home    | Bag X | Contact   B 🗙 | instagram | ×   🖸 | Best CES 2 | ×   + | - |     | × |
|---|--------------|-----------------|------------------|-------|---------------|-----------|-------|------------|-------|---|-----|---|
| ← | → C 🌘        | https://cm      | s.jimdo.com/cms/ |       |               |           |       |            |       | 4 | r 😩 | : |
| 9 |              |                 |                  |       |               |           |       |            |       |   |     | : |
|   |              |                 |                  |       |               |           |       | Home       | About |   |     |   |
|   |              |                 |                  |       |               |           |       |            |       |   |     |   |
|   |              |                 |                  |       |               |           |       |            |       |   |     |   |
|   |              |                 |                  |       | $\bigcirc$    |           |       |            |       |   |     |   |
|   |              |                 |                  |       |               |           |       |            |       |   |     |   |
|   |              |                 |                  |       |               |           |       |            |       |   |     |   |
|   |              |                 |                  |       |               | GUP       |       |            |       |   |     |   |
|   |              |                 |                  |       |               |           |       |            |       |   |     |   |
|   |              |                 |                  |       |               |           |       |            |       |   |     |   |
|   |              |                 |                  |       |               |           |       |            |       |   |     |   |
|   |              |                 |                  |       | +             |           | _     |            |       |   |     |   |
|   |              |                 |                  |       |               |           |       |            |       |   |     |   |
|   |              |                 |                  |       |               |           |       |            |       |   |     |   |

34. Beri masa kepada Jimdo untuk menyediakan antaramuka laman produk ini.

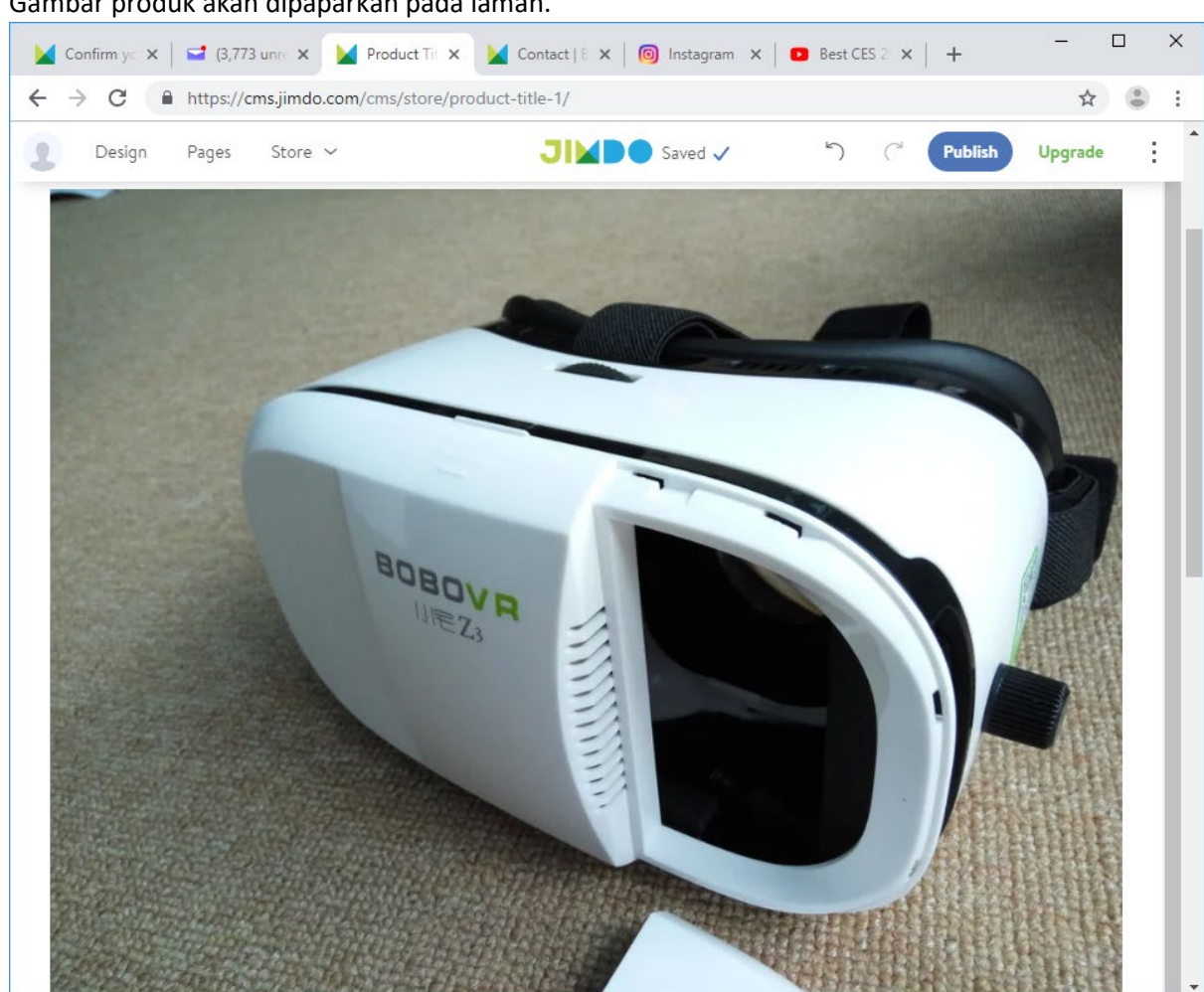

35. Gambar produk akan dipaparkan pada laman.

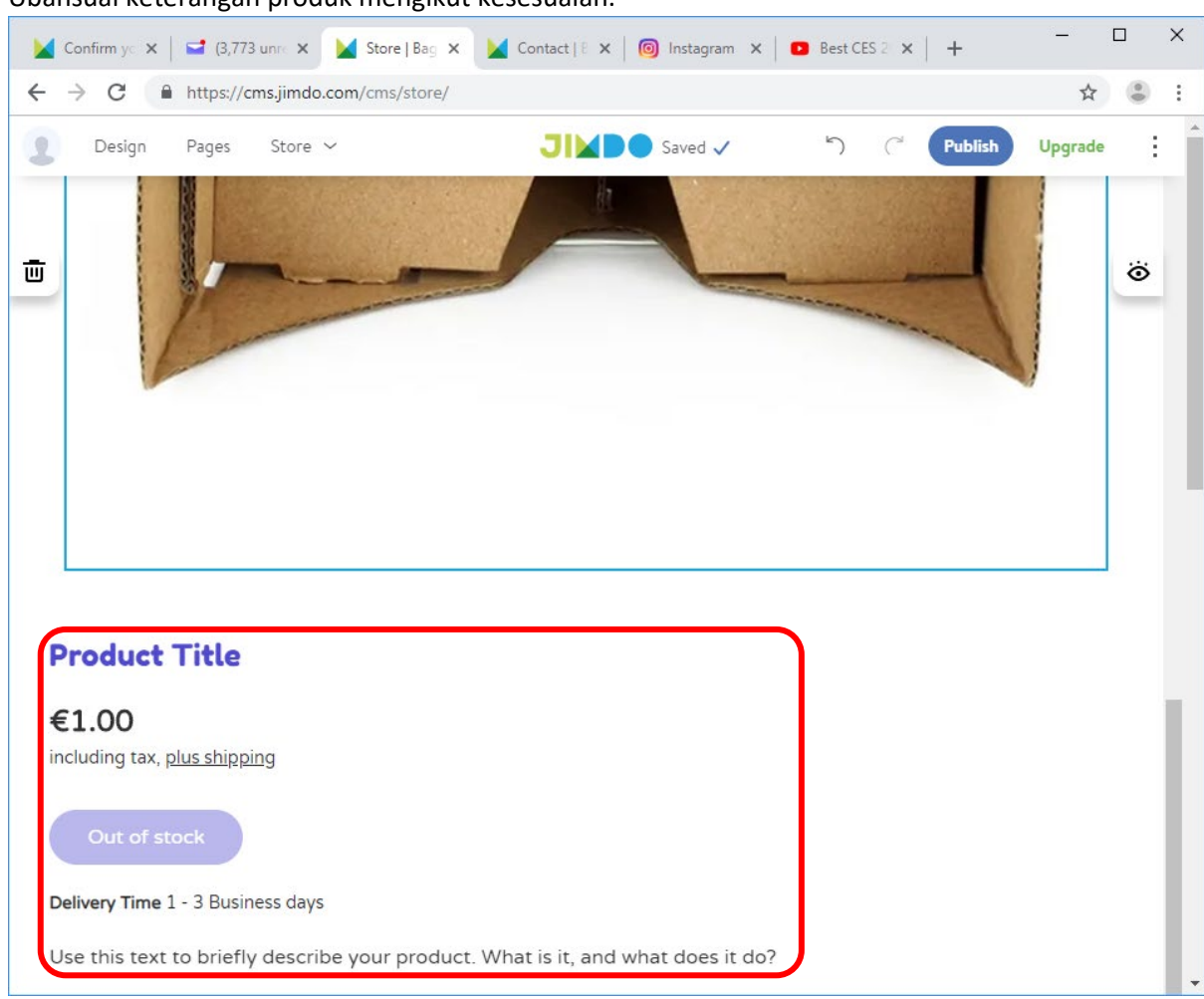

36. Ubahsuai keterangan produk mengikut kesesuaian.

37. Ulangi langkah 32-36 untuk menambah produk lain pula. Klik pada menu Store untuk melihat senarai keseluruhan produk.

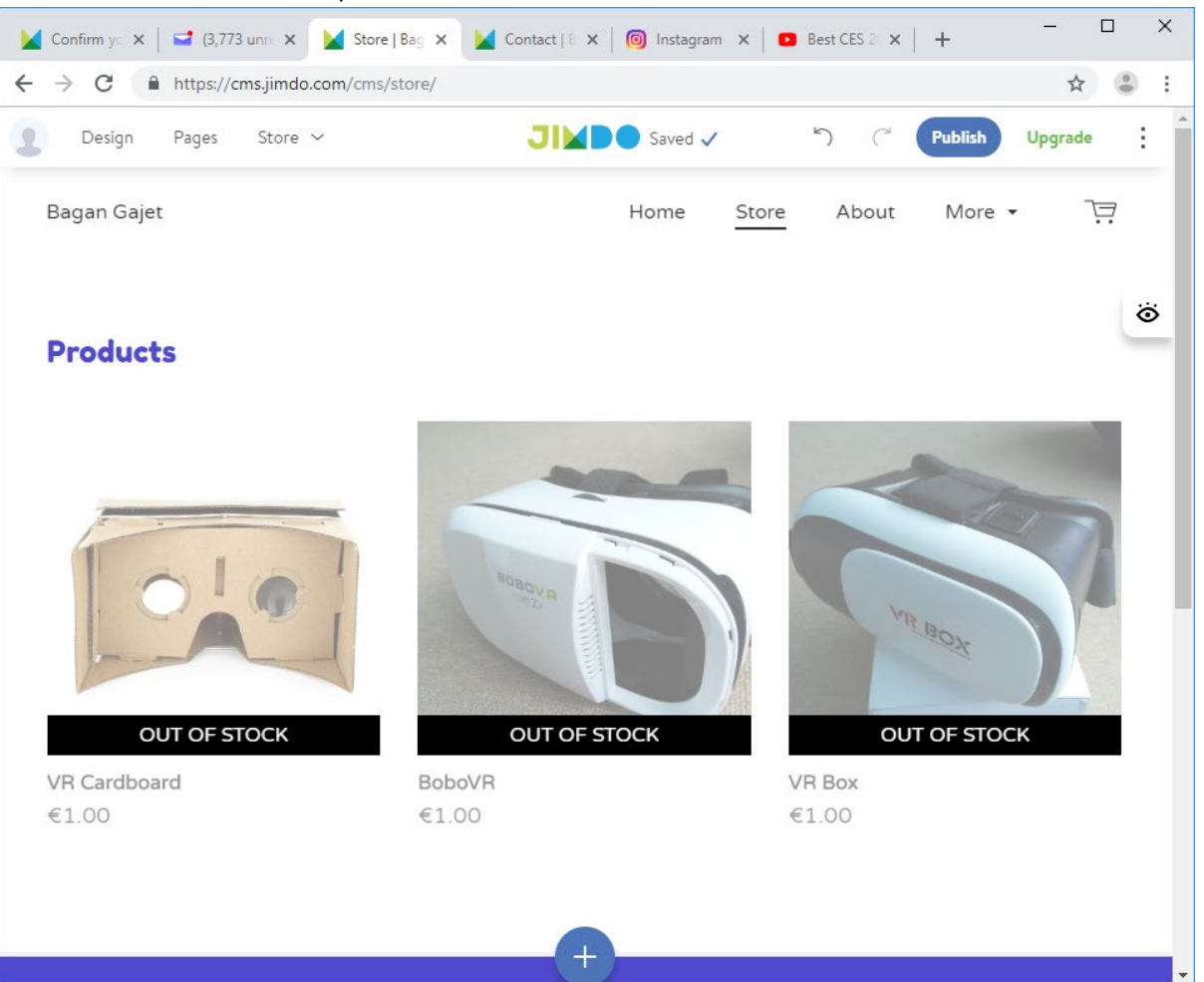

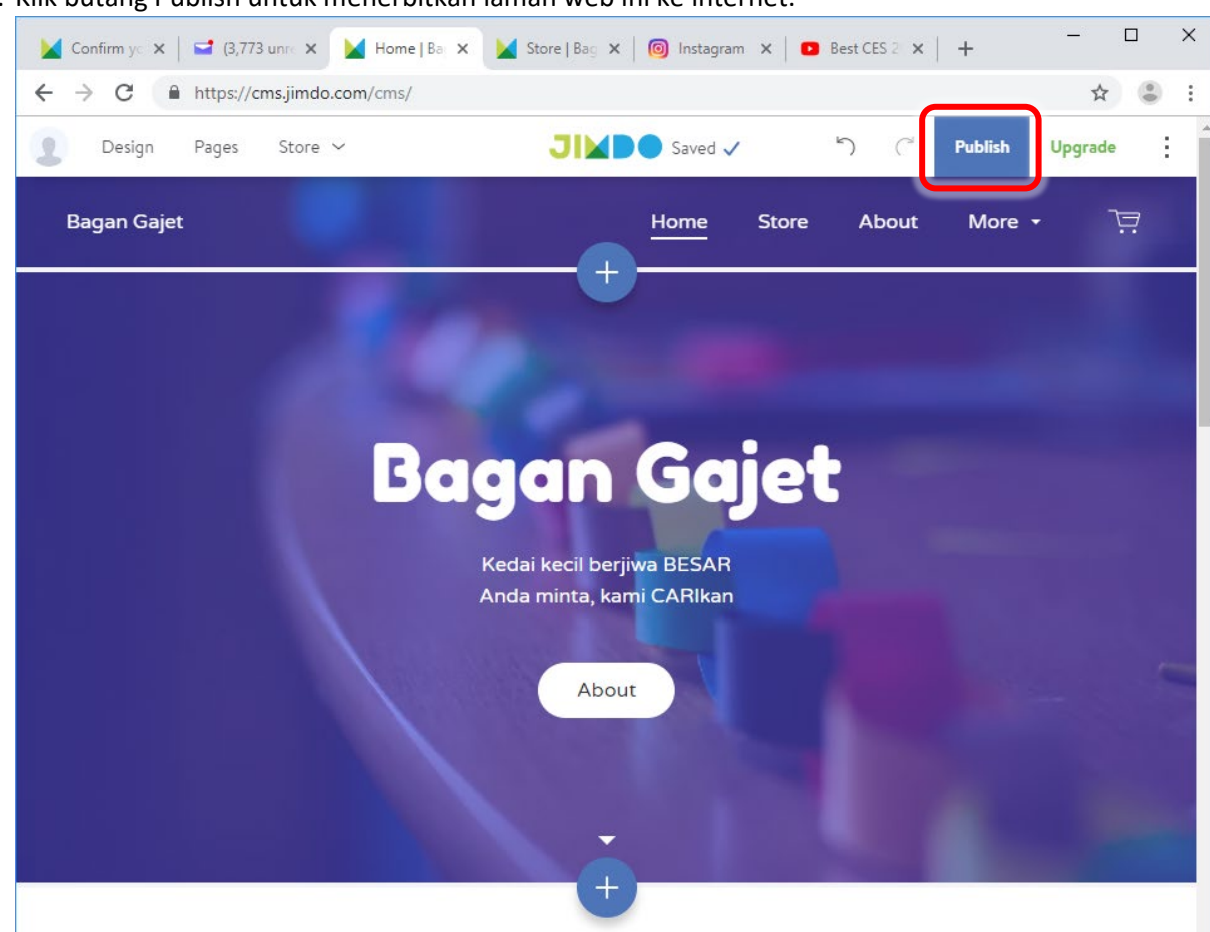

38. Klik butang Publish untuk menerbitkan laman web ini ke internet.

39. Jimdo akan menyediakan TAPAK LAMAN (hosting) dan DOMAIN PERCUMA untuk laman anda. Sila simpan alamat ini untuk diiklankan kemudian. Sekiranya anda hendak alamat domain yang lebih baik, klik butang Get your domain untuk membeli alamat domain anda yang tersendiri.

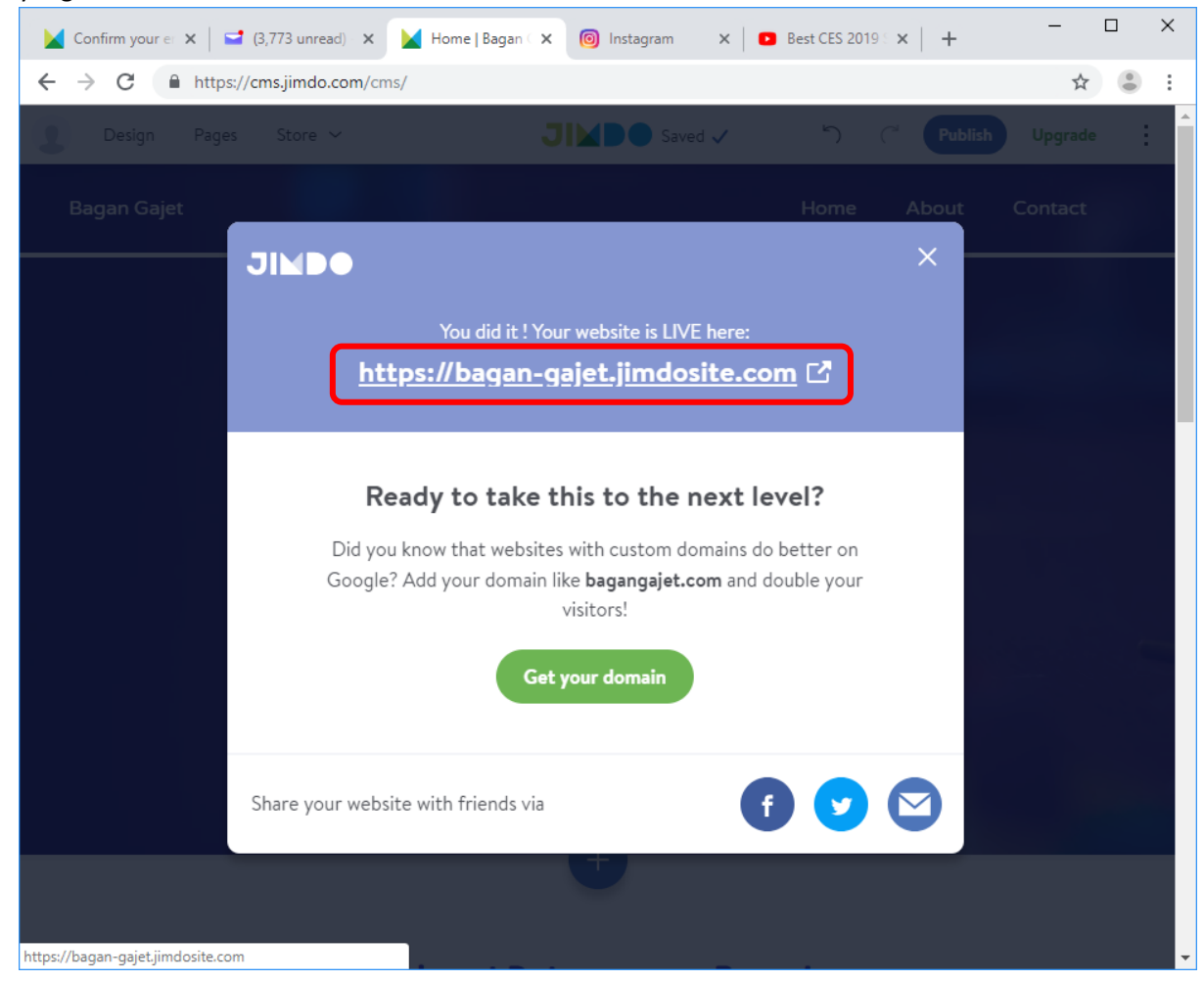

40. Klik pada pautan alamat domain percuma tadi untuk melihat hasil sebenar laman web anda.

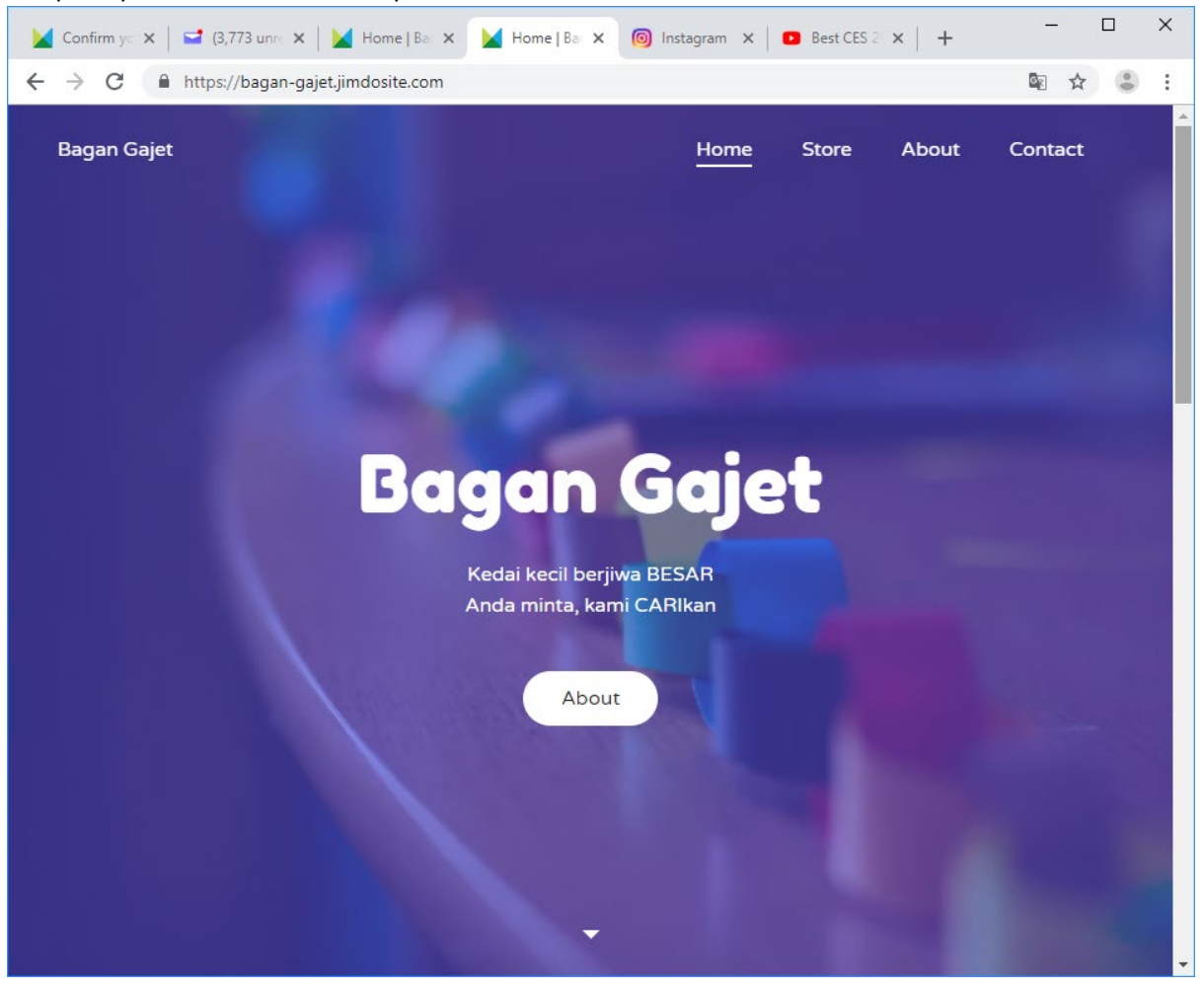

TAHNIAH!!! Anda telahpun berjaya membina dan memiliki laman web sendiri dengan usaha tidak sampai 1 hari!

- TAMAT Amali 1 -